# 東亞網上銀行股票買賣平台操作手冊

|   | <b>2</b> |
|---|----------|
|   | 市立       |
| н | 27       |

| 1.  | 進入平台             | P. 2-3   |
|-----|------------------|----------|
| 2.  | 啟 <b>動美股市場交易</b> | P. 4-5   |
| 3.  | 交易               | P. 6-8   |
| 4.  | 查看交易狀態           | P. 9     |
| 5.  | 更改買賣盤            | P. 10-12 |
| 6.  | 取消買賣盤            | P. 13-14 |
| 7.  | 交易紀錄             | P.15     |
| 8.  | 股票組合             | P.16     |
| 9.  | 股票報價             | P.17-19  |
| 10. | 新聞               | P.20     |
| 11. | 設定               | P.21     |
| 12  | 重要資訊             | P 22     |

# 東亞網上銀行股票買賣平台 – 1.進入平台

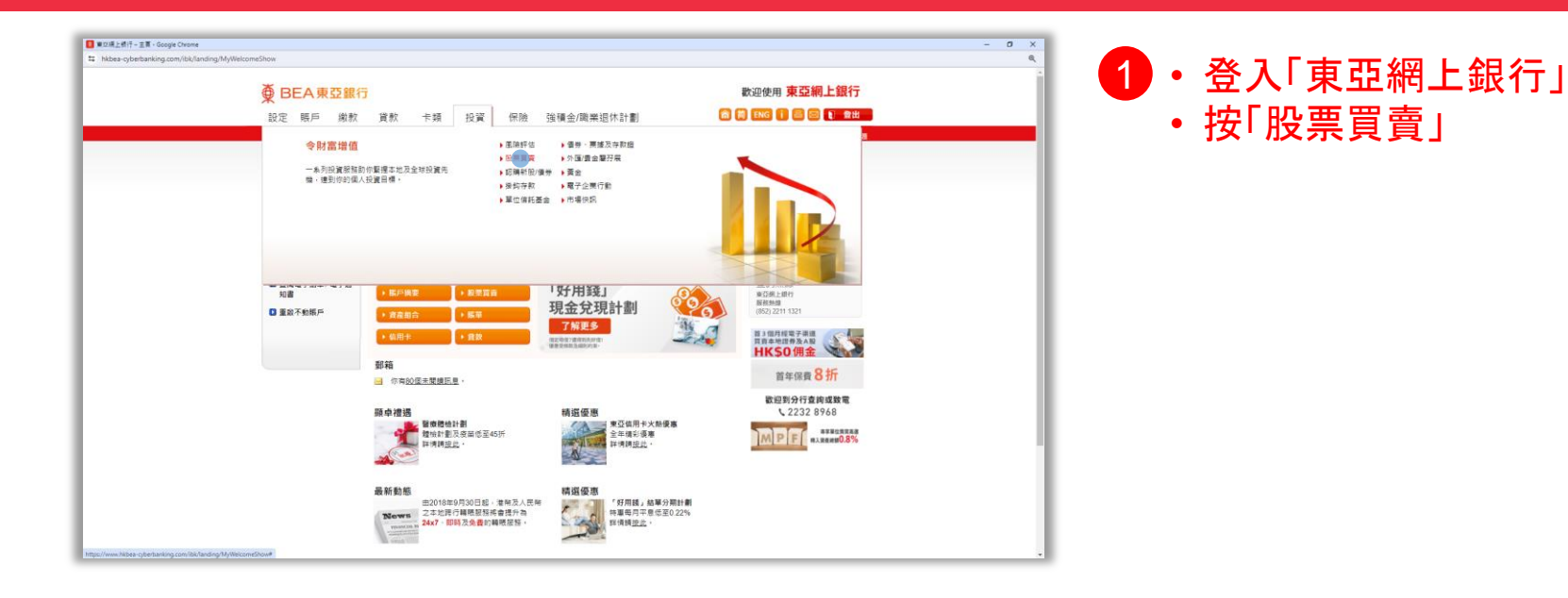

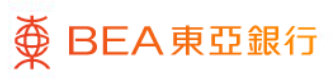

# 東亞網上銀行股票買賣平台 – 1.進入平台

| ● BEA 東亞副<br>設定 展戶 劇                                                                                                    | 【行<br>次 貸款 卡類 投資 保險 強積金/職業組休計劃 🗔 🕻                                                                                                    | 数迎使用 東亞網上銀行<br>) ENG () 🔠 🖾 🕽 看出                                                                                                    |  |
|----------------------------------------------------------------------------------------------------|----------------------------------------------------------------------------------------------------|----------------------------------------------------------------------------------------------------|--|
| <ul> <li>今年二、日本、三部三次</li> <li>○ 単語 (1)</li> <li>○ 単語 (1)</li> <li>○ 新規(14)</li> <li>○ 新助(14)</li> <li>○ 新助(14)</li> <li>○ 第日の(14)</li> <li>○ 第日の(14)</li> <li>○ 第上の(14)</li> <li>○ 第上の(14)</li> <li>○ 第上の(14)</li> <li>○ 第上の(14)</li> <li>○ 第上の(14)</li> <li>○ 第上の(14)</li> <li>○ 第上の(14)</li> <li>○ 第上の(14)</li> <li>○ 第上の(14)</li> <li>○ 第上の(14)</li> <li>○ 第二(14)</li> <li>○ 第二(14)</li></ul> | base     a A # Base     a A # Base     a A # Base     a A # Base     a # A # Base     a # A # # A # A # A # A # A # A # A | <ul> <li>○ 5521</li> <li>◆ 快速連絡</li> <li>◆ 精構</li> <li>&gt; 支切方形</li> <li>&gt; 三式作用</li> <li>&gt; 三式作用</li> <li>&gt; 多大方形</li> </ul> |  |
| / 他和正规制   聖師   五道里<br>60020 孫欄由東亞部行有印                                                                                                    | 近) <u>用意味觉明</u><br>公司傳奇,未能許可,不得尋難。                                                                                                    |                                                                                                    |  |

2 • 輸入發送至閣下的一次性密碼 ("OTP")

• 按「確認」

(你可選擇使用「雙重認證」或「使用 二維碼登入」登入東亞網上銀行, 則不需要使用一次性密碼驗證,就 可以進入投資服務。)

# 東亞網上銀行股票買賣平台 – 2. 啟動美股市場交易

| ∯E                                                                                       | BEA 東亞銀行                    |                           |                                     |              |                    |         |              |              |          |                                       | 返回東亞編上銀行       |
|------------------------------------------------------------------------------------------|-----------------------------|---------------------------|-------------------------------------|--------------|--------------------|---------|--------------|--------------|----------|---------------------------------------|----------------|
|                                                                                          |                             |                           |                                     |              |                    |         |              |              | Q 股票店    | With                                  |                |
| Ô, a                                                                                     | 看港交易所 HKEX News             |                           |                                     |              |                    |         |              |              |          |                                       | 0              |
| 8                                                                                        | 證券賬戶:01552188***044   >=<   |                           |                                     |              |                    |         |              |              |          | 電子結單和電子提示                             | 5              |
| a                                                                                        |                             |                           | 市場持會信比                              | 市場持倉佔比詳      | N>                 | 人民幣     | 21           | 義元           | 3450     | · · · · · · · · · · · · · · · · · · · | (2) (2) (3)    |
| <b>1</b><br>28                                                                           | 股票组合结市值(港幣等值)               | 今日末實現盈虧(港幣等值)<br>0.00     |                                     | 市場           | 佔比                 | 可用金額    | 可用金額         | 可用金额         | 市值 (HKD) | 市值 (HKD)                              | 市值 (HKD)       |
| 0                                                                                        |                             | 0.00                      | 0.00%                               | ■ 消息段        | 0.00%              | 0.00    | 0.00         | 0.00         | 0.00     | 0.00                                  | 0.00           |
|                                                                                          | 持倉末實現盈虧 (港幣等值)              |                           |                                     | 19269-198    | 0.00%              | 0.00    | 0.00         | 0.00         | 0.00     | 0.00                                  | 0.00           |
| в                                                                                        | 0.00 (0.00%)                |                           |                                     | m.82         | 0.00%              |         |              |              |          |                                       |                |
| 2005<br>10<br>20<br>20<br>20<br>20<br>20<br>20<br>20<br>20<br>20<br>20<br>20<br>20<br>20 | 25 NG 🦲 360                 | 8 2828                    | <b>接著《W-BEEN (個人)》及</b>             | (市道數)建築子服務16 | (以前動員設市連点)         |         |              |              |          |                                       |                |
|                                                                                          | 交易紀錄                        |                           |                                     |              |                    | 来归纪录    | ± 2039/06/25 | ₩ 2039/07/25 | 2840: J  | 所有類別                                  | ~              |
|                                                                                          | 買賣盤續號 ◆ 交易類                 | 別 ♦ 交易日期 ♦                | 股票代號 \$                             | 股票名稿 ♥       |                    |         | 價格 ♥         | 敗量 \$        | 90% Φ    |                                       | 金額             |
| 8.                                                                                       |                             |                           |                                     | 9            |                    |         |              |              |          |                                       |                |
| 上次要                                                                                      | 建入時間: 香港時間2024年08月28 10:23: | 50 正 上语探索 2,821.290 -16.1 | 40(-0.57%) 遠深300 3,278.420 -8.080(- | 0.25%) 採油成制  | 8,130.690 +51.870( | +0.64%) |              |              | 9        | ・ 狀態 費港時間 2024                        | 年08月29 10:55:3 |

1・按「股票組合」

- ・按「美股」
- 選擇「啟動」美股市場交易

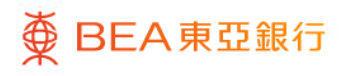

# 東亞網上銀行股票買賣平台-2.啟動美股市場交易

| 2           | BEAmoin                                   |                         |                                                                                         |                                                                                                    |                                                                   |            |                                         | 10 arts | 2                                            | KENCALINT                               |
|-------------|-------------------------------------------|-------------------------|-----------------------------------------------------------------------------------------|----------------------------------------------------------------------------------------------------|-------------------------------------------------------------------|------------|-----------------------------------------|---------|----------------------------------------------|-----------------------------------------|
|             | WWS PROJECTION                            |                         |                                                                                         |                                                                                                    |                                                                   |            |                                         |         |                                              |                                         |
|             | 18共和国: - 01552188564 シナ <sup>6</sup>      |                         |                                                                                         |                                                                                                    |                                                                   |            |                                         |         | areas and the                                | <u> </u>                                |
| 1 1 2 D 2 1 | 5.000/set-it (99990)<br>-<br>0.00 (0.00%) | 40-8486 (*****)<br>0.00 | W-00EN 無信是這面美<br>約賞型時有人的外間費<br>90(空間9-26 美術)。<br>第二〇〇〇〇〇〇〇〇〇〇〇〇〇〇〇〇〇〇〇〇〇〇〇〇〇〇〇〇〇〇〇〇〇〇〇〇 | WAREN 47月18日<br>WAREN 47月18日<br>開始(明 (Internal Ravenue Service、下級<br>設備) (低人) 。<br>和同いて午(月19月6日、元は急発展手中京由編系 | ARM<br>11日1日<br>R5) 単位的映線相印板和線の<br>始3次入時間線用印刷成金箔(3                |            | 805<br>7775255<br>0.00<br>8627=<br>0.00 |         | # 255<br>113 (HC)<br>0.00<br>80 (HE)<br>5.00 | 10 (1973)<br>0.00<br>10 - RMR41<br>0.00 |
| 2 + C 2 +   | NUMERO<br>20 NO RO ESS                    | 768                     | 重要提示<br>1.此带档面由非测强人<br>2.50加斯名用口,每位<br>销。<br>3.本行不能急你继续信<br>间面空处路缓终。<br>4.情绪更多少400110号  | 土端寬。<br>戶口持有人必須分別清寬一份雲橋,有戶<br>何任何法律和加加投稿讓。 如果你對W-4<br>報約資料,請到整例關稅規模試示9.%原                                   | 可限版码分行或取相解表<br>IBEN 表的 G 网络阿利二番茄<br>A bites. (Nyww.is. pox/ficms: |            |                                         |         |                                              |                                         |
|             | 2168                                      |                         | 2. <b>1</b> 67.1                                                                        | ·····································                                                                       | 成其他美国人士<br>BARE B                                                 | 2039-06/26 | u 20360726                              |         | n thing                                      |                                         |
|             | TANKHI 4 SARAH 4                          | 文用日期 #                  |                                                                                         | 1992 1<br>                                                                                                  |                                                                   | 951        | 823                                     |         |                                              | 10.1                                    |
|             |                                           |                         | 120 - 159 (NO( 0 20%) MSR1                                                              | ET.IS                                                                                                    |                                                                   |            |                                         |         | M.M. WHEEPS 2024                             | 00729 10 55 51                          |

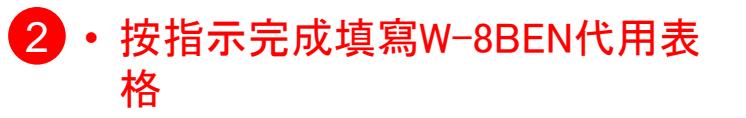

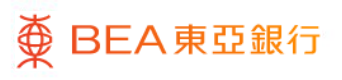

# 東亞網上銀行股票買賣平台-3.交易

● BEA東亞銀行
 ●

| ■東口/R上銀行 - Google Chrome                                                                                                    |                                                                                 |                                           |      |
|----------------------------------------------------------------------------------------------------|---------------------------------------------------------------------------------|-------------------------------------------|------|
| hkbea-cyberbanking.com/ibk/investment/sso/stock/ssoPortal                                                                                                    |                                                                                 |                                           | 『壷亚・ |
| 櫜 BEA東亞銀行                                                                                                    |                                                                                 |                                           | マリト  |
|                                                                                                    | Q 80                                                                            |                                           |      |
| Q <sup>6</sup> 系統公告(書戶通知 - 慎助偽質手機知訊及讀音                                                                                                    |                                                                                 | ◎ ● 按 父易                                  |      |
| <ul> <li>▲</li> <li>▲</li> <li>▲</li> <li>★</li> <li>★</li></ul>                                                                                                    |                                                                                 | 6日間間の市場です。(時間) 今日半着電振動 ○<br>5,624.91 0.00 |      |
| 新編加福麗子編載及園館建築東京設置上見詳慎或改置(85)                                                                                                    |                                                                                 | 持衆未曹操政部(得幣等值)                             |      |
| 202111333 重時。<br>股票代號 Φ 股票名碼 Φ                                                                                                    | 價格 ● 升秋% ● 夏入價 ● 資出價 ● 数量 ● 可用起数 ● 市值 ● 平均成本價 ● 未實現量虧 ● 貨幣 ●                    | +3,190.21 (60.00%)                        |      |
| ♡ ☎ 01011 赤波雷奈                                                                                                    | 0.025 +0.001 (+4.00%) 0 0 0.00 0.001 0 (+2500.00%) WHY                          |                                           |      |
| □週 09088 華夏恒生科技 - U                                                                                                    | <u>0.601</u> -0.001 (0.17%) - 1,000 1,000 601.00 61.000 -60,399.000 (99.01%) 美元 | 通路 く び 照当日前1034 2                         |      |
| In the subul Prosnares Unitario Short CUC In Statement Street CUC In Statement Street CUC In Statement | 0.000 U U U U U U U U U U U U U U U U U                                         | 臺灣時間總費 - 約約4元期36回貨文章 1.799 0              |      |
| 3                                                                                                    |                                                                                 | 百貫登録前 許段際構築 ✓                             |      |
| 18212 1月                                                                                                    |                                                                                 | (質協(活時) - 0 + ①                           |      |
| -71                                                                                                    |                                                                                 | 88 - 0 + G                                |      |
| 新期 夏爽蜂 夏度能纪绿                                                                                                    | 市場 全部 🗸 🐵 所有 Ο 已面文 Ο 完全成文 Ο 日取消 🖸                                               | Forting AF (0)                            |      |
| 更改取消百貴盤 百貴盤 ◆ 市場 ◆ 百入 ◆                                                                                                    | 設置代號 ◆ 脱原名編 ◆ 貨幣 ◆ 債幣 ◆ 飲量 ◆ 已成交散量 ◆ 未成交散量 ◆ 干均已… ◆ 試帯                          |                                           |      |
|                                                                                                    |                                                                                 | 較大可選那篇 - 較大可選那篇 -                         |      |
|                                                                                                    |                                                                                 | 交易金額 (價格×散量) 港幣 0.00                      |      |
|                                                                                                    |                                                                                 |                                           |      |
|                                                                                                    |                                                                                 |                                           |      |
|                                                                                                    |                                                                                 |                                           |      |
|                                                                                                    | 法有資料                                                                            |                                           |      |
|                                                                                                    |                                                                                 |                                           |      |
|                                                                                                    |                                                                                 |                                           |      |
| Q,                                                                                                    |                                                                                 | 「夏時HtthAASTOCKIS contailed 免疫費時 影響率の回線演   |      |
|                                                                                                    |                                                                                 |                                           |      |

#### 東亞網上銀行股票買賣平台 – 3.交易

|                | 2.横上横行 - Google G | Drome            |              | _           |            |                     |                |             |            |             |                 |                    |                     |                                           |              |              |                     |                                                                                                    | - 🗆 X                                 |
|----------------|-------------------|------------------|--------------|-------------|------------|---------------------|----------------|-------------|------------|-------------|-----------------|--------------------|---------------------|-------------------------------------------|--------------|--------------|---------------------|----------------------------------------------------------------------------------------------------|---------------------------------------|
| 51             | kbea-cyberbankin  | ig.com/ibk/inve  | estment/sso  | /stock/ssol | Portal     |                     |                |             |            |             |                 |                    |                     |                                           |              |              |                     |                                                                                                    | e,                                    |
| ğ              | BEA東亞銀行           |                  |              |             |            |                     |                |             |            |             |                 |                    |                     |                                           |              |              |                     |                                                                                                    | 这篇集初編上銀行                              |
|                |                   |                  |              |             |            |                     |                |             |            |             |                 |                    |                     |                                           |              | Q 股票名稱州      | Set.                |                                                                                                    | ministen 🗊                            |
| Q*             | 系统公告(客戶通知         | - 慎防偽晋手機         | 短限及結合。       |             |            |                     |                |             |            |             |                 |                    |                     |                                           |              |              |                     |                                                                                                    | •                                     |
| 8              |                   |                  |              |             |            |                     |                |             |            |             |                 |                    | Sidecter            |                                           |              | 粉膜的白细末的      | n (1875)            | 2日本書唱及45                                                                                                    |                                       |
| 10.10.10<br>12 | 投資組合自選            | 股                |              |             |            |                     |                |             |            |             | A Res           | BAASTOCKS contage: |                     | ●法規2570号()()<br>●法規2570号(2024-00-1<br>5分編 | 10-00-10:00) | 5,719.40     | )                   | -83.50                                                                                                    |                                       |
| - 6-           | 彩育 港設 首           | 182 唐松道          | 深絵通 =        |             |            |                     |                |             |            |             |                 |                    |                     |                                           |              | 持度未實現為自      | ni (ali serini d    |                                                                                                    |                                       |
| 28             | e hörimse         | 股票名稱 0           |              |             | (#15 o     | 升跌% ∉               | 見入焼 0 東出焼 0    | (2)))) (2)) | 0] F       | e rase      | 市道。             | 平均成本價 0            | 未實現點的 ◊             | 2015-0                                    | 今日成交額 0 今    | E +3,190.21  | (60.00%)            |                                                                                                    |                                       |
| 0              | 01011             | 東京営業             |              |             | 0.026      | +0.001 (+4.00%)     |                | 500         |            | 500         | 13.00           | 0.001              | +12.500 (+2500.00%) | · 通知<br>(中二)                              | 1,043,487.00 | 1910 V       | 0.00023             |                                                                                                    |                                       |
| 88             | 5000              | ProShares Ultral | Pro Short QQ | ۵ 🖪         | 8.129      | -0.010 (-0.12%)     | 8.090 8.100    | 1           |            | 15          | 121.80          | 0.000              | 0 (0.00%)           | 構元                                        |              | ADEx +       |                     | Longerger and                                                                                                    |                                       |
| Cite<br>Comp   |                   |                  |              |             |            |                     |                |             |            |             |                 |                    |                     |                                           |              | <b>00023</b> | 東亞銀行                | TVXHIMDAN 5                                                                                                    | 24-00-20 15:21:43                     |
| 2              |                   |                  |              |             |            |                     |                |             |            |             |                 |                    |                     |                                           |              | 9 760        | 0.040 / 0.44        | ~                                                                                                    |                                       |
| 1              |                   |                  |              |             |            |                     |                |             |            |             |                 |                    |                     |                                           |              | 0.100        | -0.040 (-0.41       | •)                                                                                                    | · · · · · · · · · · · · · · · · · · · |
| 85240<br>16    |                   |                  |              |             |            |                     |                |             |            |             |                 |                    |                     |                                           |              | CAS          |                     |                                                                                                    | ^                                     |
| ø              |                   |                  |              |             |            |                     |                |             |            |             |                 |                    |                     |                                           |              | 開入課          | 9.760               | 9.770                                                                                                    | 東出現                                   |
| 853            |                   |                  |              |             |            |                     |                |             |            |             |                 |                    |                     |                                           |              | 0            | 1.2K (              | (15) 19.6K                                                                                                    | 0                                     |
|                | -                 | 1218             |              |             |            |                     |                |             |            | +10 ×       | 0.85            | <u>م</u> «         | * 0.242 (           | 0 #+##                                    | O EINII O    | 8            | 6.8K ()<br>26.8K () | 0 (0) 2.2K<br>0 (6) 26.0K                                                                                                    | 8                                     |
|                | BARSEN            | 1 10012 4        | 1910 A       | TI) A       | SOTTING A  | 設置文庫・               |                | 2011 A      | (W)5 A     | 200 A       | Pricese         | +400               | NGA THR A 3         | trie a 1                                  |              | 0            | 7.6K (              | 0 (6) 14.2K                                                                                                    | 0                                     |
|                | / X               | 20022819         | 10.8         | 東入          | 01011      | 0.010               |                | 1876        | 0.015      | 500         | Chookia         | 0                  | 500 0               | E/IIIK H                                  | NOR MAR      | B            | 24.2K (             | 9 (4) 13.8K                                                                                                    | 8                                     |
|                |                   | 20022818         | 58           | 現入          | 01011      | 家设督祭                |                | 港等          | 0.035      | 500         | 5               | 0                  | 0 0.026             | 充全成交                                      | 把限賃盤         | _            | 重调鲜油粉质              | <ul> <li>和計為西</li> </ul>                                                                                                    | 千倍時間欠款 1,799 0                        |
|                |                   | 20022817         | 世港           | 寬入          | 01011      | 称交蟹菜                |                | 港等          | 0.040      | 500         |                 | 0                  | 0 0                 | 886                                       | 和限價值         | 5 10         |                     | 14/0/0/Wa0                                                                                                    |                                       |
|                |                   |                  |              |             |            |                     |                |             |            |             |                 |                    |                     |                                           |              | Management   |                     | a la companya de la companya de la compa |                                       |
|                |                   |                  |              |             |            |                     |                |             |            |             |                 |                    |                     |                                           |              | (資料(活用)      |                     | 9.766                                                                                                    | + @                                   |
|                |                   |                  |              |             |            |                     |                |             |            |             |                 |                    |                     |                                           |              | 軟量           |                     | 200                                                                                                    | + @                                   |
|                |                   |                  |              |             |            |                     |                |             |            |             |                 |                    |                     |                                           |              | ēlz9R        |                     | 公开                                                                                                    | 65                                    |
|                |                   |                  |              |             |            |                     |                |             |            |             |                 |                    |                     |                                           |              | 10           |                     | 上的投資增于最终線本人。                                                                                                    | CREPS"                                |
|                |                   |                  |              |             |            |                     |                |             |            |             |                 |                    |                     |                                           |              |              | II.                 |                                                                                                    | AK25                                  |
|                |                   |                  |              |             |            |                     |                |             |            |             |                 |                    |                     |                                           |              |              |                     |                                                                                                    |                                       |
| 0,             |                   |                  |              |             |            |                     |                |             |            |             |                 |                    |                     | _                                         |              | A WHEAAST    | OCKS condElit And   | NG BORGER COLORE                                                                                                    |                                       |
| ±2             | 建入時間: 香港時間        | 2024406/120 1    | 15:04:53     | - 19        | H生用酸 18,31 | 2.830 -117.560(-0.) | 64%) 間企指数 6,54 | 6 520 -41.2 | 50(-0.63%) | 图生科技指数 3,76 | 6.740 -65.580(- | 1.71%              |                     | _                                         |              |              | <b>*</b> 11         | 图 樂港時間 2024                                                                                                    | 年06月20 15:22:11                       |
|                |                   |                  |              |             |            |                     |                |             |            |             |                 |                    |                     |                                           |              |              |                     |                                                                                                    |                                       |

2・輸入「股票名稱/代號」選擇股票

 輸入其他買賣盤資料(買賣盤類別、 到期日、價格、數量)

・按「買入」或「賣出」

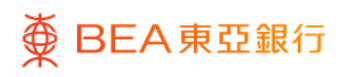

#### 東亞網上銀行股票買賣平台-3.交易

| ■ 東口橋上銀行 - Google Chrome                                                                                                    |                                                                  |                                                                                                    | - 0 ×                                               |                                           |
|----------------------------------------------------------------------------------------------------|------------------------------------------------------------------|----------------------------------------------------------------------------------------------------|-----------------------------------------------------|-------------------------------------------|
| Shkbea-cyberbanking.com/ibk/investment/sso/stock/ssoPortal                                                                                                    |                                                                  |                                                                                                    |                                                     | 七八五二十二十二十二十二十二十二十二十二十二十二十二十二十二十二十二十二十二十二十 |
| ₫ BEARGEO                                                                                                    |                                                                  |                                                                                                    |                                                     | パン印度                                      |
|                                                                                                    |                                                                  |                                                                                                    | 0                                                   | 元姑                                        |
| San Andra Alla                                                                                                    |                                                                  | A supervise                                                                                                    | G NBUILH#中国(用句) 中日中華現色部 0.<br>5,624.91 0.00         | IC ₩E                                     |
|                                                                                                    |                                                                  | and an and a second second sec |                                                     |                                           |
| CE CRAME CARAGE MALE TONE AND A REAL TONE                                                                                                    | 2011 1000 1<br>                                                  | 18: 70528: 18755: 8%: 90528: 9                                                                                                    |                                                     | <b>小</b> ₀                                |
| Bit         Bit         Bit         Contral         Bit         Contral         Bit         Contral         Contral         Contrel         Contral         Contre | 0                                                                |                                                                                                    | 1995 C. 00123 C. 10125                              |                                           |
| 1007<br>*<br>195                                                                                                    | 200023 東亞銀行<br>買入                                                | 港幣 2,022.16                                                                                                    | 9.730 -0.000 (-0.02%)                               |                                           |
|                                                                                                    | 證券場戶                                                             | 01525688405837                                                                                                    | CAS IN                                              |                                           |
| /2<br>**                                                                                                    | 貫章 線(項号)<br>(第14                                                 | 3552R6(#55)<br>3811 9.690                                                                                                    |                                                     |                                           |
| RAM RAMAN<br>Revealed that a role the substance totally                                                                                                    | 取量<br>別用日                                                        | 200股<br>今天 日本市主 日本市主                                                                                                    | 5 WEIGHT - 3500 + 0                                 |                                           |
|                                                                                                    | 交易費用及約項(統領)                                                      | 避雷 84.160                                                                                                    | #18 200 +-A                                         |                                           |
|                                                                                                    |                                                                  | ROM RECORDER                                                                                                    | Ratel 中共 @                                          |                                           |
|                                                                                                    |                                                                  |                                                                                                    | 単大可互加量 (AN) 単大可加加量 0                                |                                           |
|                                                                                                    |                                                                  |                                                                                                    | 2004 CE (111 CE CE CE CE CE CE CE CE CE CE CE CE CE |                                           |
|                                                                                                    |                                                                  |                                                                                                    |                                                     |                                           |
|                                                                                                    |                                                                  |                                                                                                    | And and the property of the property                |                                           |
|                                                                                                    |                                                                  |                                                                                                    | RA REAL REAL REAL REAL REAL REAL REAL RE            |                                           |
| Q                                                                                                    |                                                                  |                                                                                                    | A measured and a sense areas assessed               |                                           |
| 上小型A34交 ····································                                                                                                    | 0 3 546 590 +9 390(+0.27%) · · · · · · · · · · · · · · · · · · · |                                                                                                    | □ 10.28 新規合配 2024年06月 10 16 49 07                   |                                           |

 於確認頁面核對買賣盤資料是否 正確,再按「同意並確認」提交指 示。

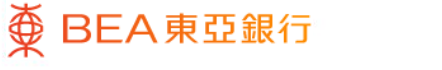

# 東亞網上銀行股票買賣平台 – 4.查看交易狀態

| <b>.</b> | I佣上根行。G         | ioogle Chr | ome                       |                    |           |                                |                  |                  |        |         |               |            |           |                         |                |                             |                           |               |                |                                       | - 0              | >    |
|----------|-----------------|------------|---------------------------|--------------------|-----------|--------------------------------|------------------|------------------|--------|---------|---------------|------------|-----------|-------------------------|----------------|-----------------------------|---------------------------|---------------|----------------|---------------------------------------|------------------|------|
| ti h     | kbea-cybert     | banking.   | com/ibk/inv               | estment/sso        | /stock/ss | oPortal                        |                  |                  |        |         |               |            |           |                         |                |                             |                           |               |                |                                       |                  | Q    |
| ğ        | BEA東亞           | 2銀行        |                           |                    |           |                                |                  |                  |        |         |               |            |           |                         |                |                             |                           |               |                |                                       | 送回東石根上(          | 87   |
|          |                 |            |                           |                    |           |                                |                  |                  |        |         |               |            |           |                         |                |                             |                           | ○ 股票名号        | Evica#         |                                       | AND PROPERTY.    |      |
| o        | 変体合体的な          | 51840 . ·  | 唐纳历宫子战                    | NG12 73 (RG        |           |                                |                  |                  |        |         |               |            |           |                         |                |                             |                           |               |                |                                       |                  |      |
| ×.       | Nuclear and and | - 480-M -  | No. 1 State 1             |                    |           |                                |                  |                  |        |         |               |            |           |                         |                |                             |                           |               |                |                                       |                  |      |
| <u>å</u> | 经测组合            | 白遺段        |                           |                    |           |                                |                  |                  |        |         |               |            | A 1814    | AASTOCKS com Mith       |                | 的社会的重要众更多的变                 |                           | 投資組合規         | 市值 (港幣)        | 今日未實現盈虧                               |                  | 0    |
| =        |                 |            |                           |                    |           |                                |                  |                  |        |         |               |            |           |                         |                | の私型相關費保充非可能。<br>第44弦楽巻216公理 | 2224-08-18 06 18 02)      | 5,624.        | 91             | 0.00                                  |                  |      |
| -9       | 所有 港            | 段 美設       | 追於通                       | 深設通 =              |           |                                |                  |                  |        |         |               |            |           |                         |                |                             |                           | 持倉未實現         | 過虧 (港幣等值)      |                                       |                  |      |
| 文司       | BRINHCAR @      | 82         | 118H 0                    |                    |           | 便活 0                           | 升欧% ∉            | 売入損 0 売出損 0      | 2010 a |         | गामस्त्रकाः 🕈 |            | त्त्रध≣ ⊕ | 平均成本價 0                 | 宋道             | 観察部会 第二日 の                  | ◇日成交額●                    | ◆8 +3,190.    | 21 (60.00%)    |                                       |                  |      |
| Ø        | 09068           |            | 夏恒生料技 -<br>oShasas Lilita | U<br>Pro Short OO/ |           | 0.601                          | -0.001 (-0.17%)  |                  | 1,00   | 5       | 1,000         |            | 601.00    | 61.000                  | -60,399.000    | (-99.01%) 載元                | 0.00                      | 144.02        | 0 01011        |                                       |                  |      |
| 8        | 0000            |            |                           |                    |           | 8.149                          |                  | 0.110 0.120      |        |         | 13            |            | 161.89    |                         |                | 0(0.0033) 0055              |                           | /Bek          |                | L. M. SERVICE DR.                     |                  |      |
| <b>b</b> |                 |            |                           |                    |           |                                |                  |                  |        |         |               |            |           |                         |                |                             |                           | <b>=</b> 0101 | 1 宏波部3         | L/XENTONE                             | 2024-06-10 16:00 | 00   |
| 20415    |                 |            |                           |                    |           |                                |                  |                  |        |         |               |            |           |                         |                |                             |                           | 0.026         | 10100.000      | **                                    | -                |      |
| •        |                 |            |                           |                    |           |                                |                  |                  |        |         |               |            |           |                         |                |                             |                           | 0.020         | +0.001 (+4     | .00%)                                 | • • 68           | 8    |
| 153240   |                 |            |                           |                    |           |                                |                  |                  |        |         |               |            |           |                         |                |                             |                           | CAS           |                |                                       |                  | ^    |
|          |                 |            |                           |                    |           |                                |                  |                  |        |         |               |            |           |                         |                |                             |                           | <b>20.0</b>   | 0              | 0.025                                 |                  |      |
| 8152     |                 |            |                           |                    |           |                                |                  |                  |        |         |               |            |           |                         |                |                             |                           |               | 200.0          | K (2) (5) 1.0M                        |                  | 1    |
|          |                 | _          |                           |                    |           |                                |                  |                  |        |         |               |            |           |                         |                |                             | _                         | 8             | 3.67           | M (7) (6) 1.5M                        |                  | 8    |
|          | Engl 1          | 買責盤に       | ₹                         |                    |           |                                |                  |                  |        |         |               | 市場 全部      | \$        | ✓ <u>●</u> #            | ■ 0 B          | 西京 O 現金成立                   | <ul> <li>O 已影响</li> </ul> | G 8           | 1.0            | - (0) (7) 3.6M                        |                  | 8    |
|          | 更改/取消           | 印刷         | 现用用                       | 0 7518 0           | 寬入        | <ul> <li>BODITION 0</li> </ul> | 股票纠弱 ◊           |                  | 间間 0   | (R)3.0  | 1             | £2≣ 0      | 已成交數量     | <ul> <li>未成交</li> </ul> | 軟量 <b>0</b> 平均 | 已                           | 30mm1031↓Φ                | 8             | 2.5            | M (4) (10) 5.4M                       |                  | ē    |
|          | /               | ×          | 20022907                  | 8.8                | 現入        | 01011                          | <b>非交替的</b>      |                  | 港等     | 0.024   |               | 500        |           | 0                       | 500            | 0 <u>국산</u> 었               | 5年60月時(開始)                |               | <b>推测</b> 样组   | ····································· | 自祥細胞層次数 1.79     | 90   |
|          |                 |            | 20022005                  | 8.6                | 10.23     | ea vivii                       | 0.120            |                  | 1814   | 0.020   |               | 500        |           | 0                       | 0              | 0 CHARMA                    | PERCENCIPAL AND           | 5 10          |                |                                       |                  |      |
|          |                 |            |                           |                    |           |                                |                  |                  |        |         |               |            |           |                         |                |                             |                           | 與實驗規則         |                | 時段探摸                                  | 8 .              | ~    |
|          |                 |            |                           |                    |           |                                |                  |                  |        |         |               |            |           |                         |                |                             |                           | (資格(港站)       | -              | 0.026                                 | + (              | s I  |
|          |                 |            |                           |                    |           |                                |                  |                  |        |         |               |            |           |                         |                |                             |                           | -             |                | 500                                   | + (              | 0    |
|          |                 |            |                           |                    |           |                                |                  |                  |        |         |               |            |           |                         |                |                             |                           |               |                |                                       |                  |      |
|          |                 |            |                           |                    |           |                                |                  |                  |        |         |               |            |           |                         |                |                             |                           | 2(20)Fi       |                | Q#                                    |                  | 0    |
|          |                 |            |                           |                    |           |                                |                  |                  |        |         |               |            |           |                         |                |                             |                           |               |                | ULOSARIANSI.                          | U0R8911"         |      |
|          |                 |            |                           |                    |           |                                |                  |                  |        |         |               |            |           |                         |                |                             |                           |               | 買入             |                                       | 黄出               |      |
|          |                 |            |                           |                    |           |                                |                  |                  |        |         |               |            |           |                         |                |                             |                           |               |                |                                       |                  |      |
| Q        |                 |            |                           |                    |           |                                |                  |                  |        |         |               |            |           |                         |                |                             |                           | A WHEN        | STOCKS com世界 务 | 具動詞 約時率洗粉機                            |                  |      |
| EØ       | 登入時間 香          | (老時間20     | 24年05月18                  | 11:01:21           |           | 百速新工業平均                        | Fight 38,778.100 | +188.940(+0.49%) | 納斯皇克   | な合併数 17 | 7,857.020 +10 | 8.138(+0.9 | 6%)       |                         |                |                             |                           |               | *              | 沃想 香港時間 20                            | 24年06月18 16:55   | 2:13 |
|          |                 |            |                           |                    |           |                                |                  |                  |        |         | -             |            |           |                         |                |                             |                           |               |                |                                       |                  |      |

#### 1 · 你可以在「買賣盤」查看交易狀態

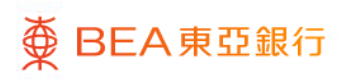

# 東亞網上銀行股票買賣平台 – 5.更改買賣盤

| 10 (10)            | 上根行 - Google ( | Chrome                  |                   |              |                |                                    |                 |        |         |                |             |           |             |                              |                                         |                           |    |                     |                |                              | - 0                   | ×    |
|--------------------|----------------|-------------------------|-------------------|--------------|----------------|------------------------------------|-----------------|--------|---------|----------------|-------------|-----------|-------------|------------------------------|-----------------------------------------|---------------------------|----|---------------------|----------------|------------------------------|-----------------------|------|
| 😂 hkt              | ea-cyberbankir | g.com/ibk/in            | vestment/sso      | /stock/sso   | Portal         |                                    |                 |        |         |                |             |           |             |                              |                                         |                           |    |                     |                |                              |                       | Q    |
| ∯ ⊟                | EA東亞銀行         |                         |                   |              |                |                                    |                 |        |         |                |             |           |             |                              |                                         |                           |    |                     |                |                              | 运回电石根上的               | 10   |
|                    |                |                         |                   |              |                |                                    |                 |        |         |                |             |           |             |                              |                                         |                           |    | Q 股票名码/13           | e              |                              | HARRING C             |      |
| Q* 3               | 统公告库严重知        | - 信防偽留手術                | 教研究及語音            |              |                |                                    |                 |        |         |                |             |           |             |                              |                                         |                           |    |                     |                |                              |                       | •    |
| 2<br>1699-18<br>12 | 投資組合 白道        | R                       |                   |              |                |                                    |                 |        |         |                |             | RINGAASTO | CKS.com#801 |                              | 計算<br>回動員会更多時間<br>回動員会更多時間-21<br>員会15公理 | (()<br>24-08-18 08-18:00) | a  | 投資組合總市面<br>5,624.91 | (港幣)           | 今日末實現盈虧<br>0.00              |                       | 0    |
| <del>.</del>       | 所有无限。          | 182 進設通                 | 深設通 =             |              |                |                                    |                 |        |         |                |             |           |             |                              |                                         |                           |    | 持倉未實現盈虧             | (港市時間)         |                              |                       |      |
| 28                 | HEIMIYCAN O    | 股票名柄 0                  |                   |              | 倒活 Φ           | 升欧% ₫                              | 現入損 Φ 頭出損 Φ     | 2018 a |         | 可用設計           | 市領          | • 平均      | 成本價 0       | 未實現點                         | E o 22% o                               | 今日成交額 0                   | 今日 | +3,190.21           | (60.00%)       |                              |                       |      |
| 0                  | 09088<br>09088 | 歴史恒生料技 - ProShares Utry | U<br>Pro Short QQ |              | 0.601<br>8.130 | -0.001 (-0.17%)<br>-0.300 (-3.56%) | 8.110 8.120     | 1,00   | 5       | 1,000          | 6013        | 10<br>15  | 61.000      | -00,399.000 (-99.)<br>0 (0 ) | (1%) 義元<br>(2%) 義元                      | 0.00                      |    | 満設 >                | Q 01011        |                              |                       |      |
| 100 C              |                |                         |                   |              | 8.188          |                                    |                 |        |         |                |             |           |             |                              |                                         |                           |    | <b>01011</b>        | 泰波醫藥           | 上次更新時間。                      | 024-06-18 16:08       | 08   |
| 22                 |                |                         |                   |              |                |                                    |                 |        |         |                |             |           |             |                              |                                         |                           |    | 0.026               | +0.001 (+4.0   | 0%)                          | 🖸 🕈 6.88              |      |
| (m)<br>5±517-10    |                |                         |                   |              |                |                                    |                 |        |         |                |             |           |             |                              |                                         |                           |    | CAS                 |                |                              |                       | _    |
|                    |                |                         |                   |              |                |                                    |                 |        |         |                |             |           |             |                              |                                         |                           |    |                     |                |                              |                       | - 11 |
| Ð                  |                |                         |                   |              |                |                                    |                 |        |         |                |             |           |             |                              |                                         |                           |    | 現入資                 | 0.0            | 5 0.026                      | 費出                    |      |
| 804                |                |                         |                   |              |                |                                    |                 |        |         |                |             |           |             |                              |                                         | _                         |    | 8                   | 200.0K         | (2) (5) 1.0M<br>(7) (6) 1.5M |                       | 8    |
|                    | 夏青盛 夏青盛        | El#                     |                   |              |                |                                    |                 |        |         |                | 考 全部        | $\sim$    | ④ 所有        | 0 E82                        | O 完全成文                                  | O ERIA                    | a  | B                   |                | (0) (7) 3.6M                 |                       | 8    |
|                    | 更改成消费曲线        | 页向照                     | 0 7515 0          | 現入 6         | REPORT OF      | 股票实易↓                              |                 | 飛翔 0   | (#15. ¢ | R1             | 2 0 Extr    | 818 Ø     | 未成文献        | 皇● 〒均巳                       | 0.838.0                                 | TERNETTER 0               |    | 8                   | 1.0M           | (1) (4) 1.2M                 |                       | 0    |
|                    | ×              | 20022807                | 8:8               | 現入           | 01011          | 表交響機                               |                 | 港等     | 0.024   |                | 500         | 0         |             | 500                          | 0 未止效                                   | 時段限價值                     |    | -                   | #1012x100      | E Bring                      | 12(08)(0.14) 4 700    |      |
|                    |                | 20022805                | 8-R               | 調出           | 01011          | <b>非次替用</b>                        |                 | 港等     | 0.050   |                | 500         | 0         |             | 0                            | 0 E285                                  | 時形积機量                     |    | 1001 10             | ALC: NO.       | R - Nikolas                  | and the second second | -    |
|                    |                |                         |                   |              |                |                                    |                 |        |         |                |             |           |             |                              |                                         |                           |    | 東京会議会               |                | BACODO MES                   |                       |      |
|                    |                |                         |                   |              |                |                                    |                 |        |         |                |             |           |             |                              |                                         |                           |    | (mid/min)           |                | 0.026                        | + 6                   |      |
|                    |                |                         |                   |              |                |                                    |                 |        |         |                |             |           |             |                              |                                         |                           |    | (4(10)/2:41)        |                | 0.01.0                       |                       |      |
|                    |                |                         |                   |              |                |                                    |                 |        |         |                |             |           |             |                              |                                         |                           |    | 記録                  | -              | 500                          | + 0                   | 2    |
|                    |                |                         |                   |              |                |                                    |                 |        |         |                |             |           |             |                              |                                         |                           |    | 100R                |                | 公子                           | R                     | ð.   |
|                    |                |                         |                   |              |                |                                    |                 |        |         |                |             |           |             |                              |                                         |                           |    | 14703               |                |                              | 08895"                |      |
|                    |                |                         |                   |              |                |                                    |                 |        |         |                |             |           |             |                              |                                         |                           |    |                     | iλ             |                              | 責出                    |      |
| 0,                 |                |                         |                   |              |                |                                    |                 |        |         |                |             |           |             |                              |                                         |                           |    |                     | CKS.comtEtt AR | <b>19</b> 月20日年1月1日日         |                       |      |
| 上次翻                | D入時間 香港時間      | 2024年05月18              | 11:01:21          | <b>8</b> 8 g | 建新工業平均         | 新數 38,778.100                      | 188.940(+0.49%) | 納斯盧克   | 综合指数 1  | 7,857.020 +168 | 138(+0.95%) |           |             |                              |                                         |                           |    |                     | ء ا            | 大部 養滞時間 202                  | 4年06月18 16:59         | 13   |

- 你可以在「買賣盤」修改未生效的 買賣盤
  - 按「更改」圖示

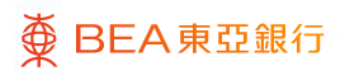

# 東亞網上銀行股票買賣平台 – 5.更改買賣盤

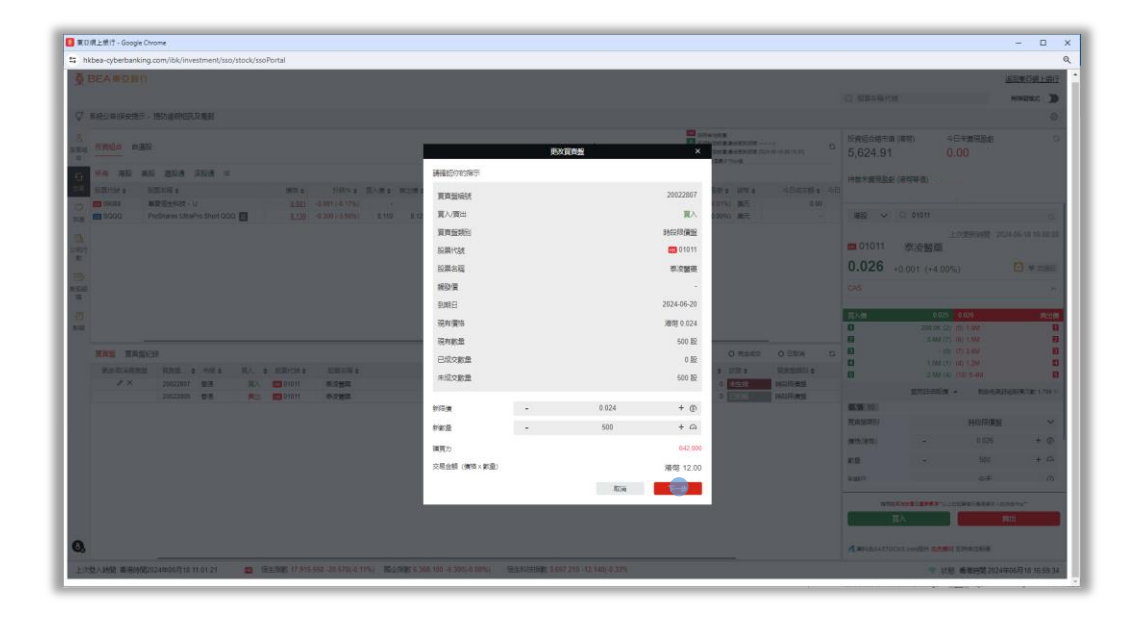

2・修改買賣盤資料(價格、數量) • 按[下一步]

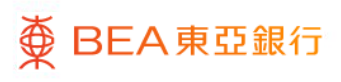

# 東亞網上銀行股票買賣平台 – 5.更改買賣盤

● BEA東亞銀行

| 】 東口統上統行 - Google Chrome                                                                                                    |                              |                                                                                                    | -                  |                                                                                                    |           |
|----------------------------------------------------------------------------------------------------|------------------------------|----------------------------------------------------------------------------------------------------|--------------------|----------------------------------------------------------------------------------------------------|-----------|
| hkbea-cyberbanking.com/ibic/investment/sso/stock/ssoPortal                                                                                                    |                              |                                                                                                    |                    | ۹ 62                                                                                                    | ●•按 同真亚催診 |
|                                                                                                    |                              |                                                                                                    |                    |                                                                                                    |           |
|                                                                                                    |                              |                                                                                                    |                    |                                                                                                    |           |
|                                                                                                    |                              |                                                                                                    |                    |                                                                                                    |           |
|                                                                                                    |                              |                                                                                                    |                    |                                                                                                    |           |
|                                                                                                    |                              |                                                                                                    |                    |                                                                                                    |           |
|                                                                                                    |                              |                                                                                                    |                    |                                                                                                    |           |
|                                                                                                    | MHISS MIT                    | *                                                                                                    |                    |                                                                                                    |           |
|                                                                                                    | 01011 約法整備                   | 100 R.                                                                                                    |                    |                                                                                                    |           |
|                                                                                                    | 買入                           | 港幣 91.00                                                                                                    |                    |                                                                                                    |           |
|                                                                                                    | 法与规范 01525688405837          |                                                                                                    |                    |                                                                                                    |           |
|                                                                                                    | 頁頁登時別: 時段局质整                 |                                                                                                    |                    |                                                                                                    |           |
|                                                                                                    | 現有償留 通營 0.015                |                                                                                                    |                    |                                                                                                    |           |
|                                                                                                    | 879876 2859 0.076<br>2850-10 |                                                                                                    |                    |                                                                                                    |           |
|                                                                                                    | 現有數量 500 股                   | diverse distance di                                                                                                    |                    |                                                                                                    |           |
|                                                                                                    | 約飯量 500 股                    | A set a second set                                                                                                    |                    |                                                                                                    |           |
|                                                                                                    | 到期日 今天                       | A COLORADO                                                                                                    |                    |                                                                                                    |           |
|                                                                                                    | <u>文局費用及給還</u> 港幣 83.000     | A DESCRIPTION OF A DESCRIPTION OF A DESC |                    |                                                                                                    |           |
|                                                                                                    | 65                           |                                                                                                    |                    |                                                                                                    |           |
|                                                                                                    |                              |                                                                                                    |                    |                                                                                                    |           |
|                                                                                                    |                              |                                                                                                    |                    |                                                                                                    |           |
|                                                                                                    |                              |                                                                                                    |                    |                                                                                                    |           |
|                                                                                                    |                              |                                                                                                    |                    |                                                                                                    |           |
|                                                                                                    |                              |                                                                                                    |                    |                                                                                                    |           |
|                                                                                                    |                              |                                                                                                    |                    |                                                                                                    |           |
| Callenge and an intervention of the second state of the second state of the second sta | the entries which the state  |                                                                                                    | THE REAL PROPERTY. | CONTRACTOR OF THE OWNER OF THE OWNER |           |

12/22

# 東亞網上銀行股票買賣平台 – 6.取消買賣盤

| 0 x a #                    | 見上根行 - Google | e Chrome |              | _            | _            |                 |                 |                  | _     | _       |                   |           |            | _       |                  |                                    |                         |                             | _               |                  |                               | -                | 0 X      |
|----------------------------|---------------|----------|--------------|--------------|--------------|-----------------|-----------------|------------------|-------|---------|-------------------|-----------|------------|---------|------------------|------------------------------------|-------------------------|-----------------------------|-----------------|------------------|-------------------------------|------------------|----------|
| is hkb                     | ea-cyberbank  | ina.con  | n/ibk/inve   | stment/sso.  | /stock/ss    | oPortal         |                 |                  |       |         |                   |           |            |         |                  |                                    |                         |                             |                 |                  |                               |                  | G        |
| Ăp                         | EA #25 #2     | 17       |              |              |              |                 |                 |                  |       |         |                   |           |            |         |                  |                                    |                         |                             |                 |                  |                               | 3670m750         | REAR     |
| *                          |               |          |              |              |              |                 |                 |                  |       |         |                   |           |            |         |                  |                                    |                         |                             |                 |                  |                               | 100000           | 11.001.1 |
|                            |               |          |              |              |              |                 |                 |                  |       |         |                   |           |            |         |                  |                                    |                         | QR                          | 名稱代號            |                  |                               | 無神能快3            |          |
| Q* #                       | 統公告濟戶邀        | 妇 - 傾於   | 为為留于機能       | 部及語音         |              |                 |                 |                  |       |         |                   |           |            |         |                  |                                    |                         |                             |                 |                  |                               |                  | •        |
| <mark>음</mark><br>동문제<br>순 | 投資組合 自己       | 選股       |              |              |              |                 |                 |                  |       |         |                   | 4         | REGASTOCIS |         |                  | 編<br>開設後期時間<br>開設後期時間202<br>転216公開 | )<br>14-05-18 00.18:00) | <sup>ස</sup> , සමාම<br>5,62 | ☆總市値 (#<br>4.91 | <b>若幣</b> )      | 今日末實現盈組<br>0.00               |                  | G        |
| ÷                          | 所有 港設         | 美設       | 遍胶通 3        | 東設議 =        |              |                 |                 |                  |       |         |                   |           |            |         |                  |                                    |                         | (1)(1)(1)                   | n se se se se   | 40.5509-IIII)    |                               |                  |          |
| 2月                         | BRIEFE OF     | RMS      | 599 ¢        |              |              | (供信:0           | 升欧% ∉           | 売入焼 0 亜出焼 0      | 22.00 |         | 可用設計 🛛            | rtrill o  | 平均成本       | πo      | 未實現監察            | 6 22% 0 E                          | 今日成交額 €                 | ⇔B +3,19                    | 0.21 (6         | 30.00%)          |                               |                  |          |
| 0                          | <b>09068</b>  | 服務住      | 型生料技 - U     | 1            |              | 0.601           | -0.001 (-0.17%) |                  | 1,00  | 0       | 1,000             | 601.00    | 61         | .000 -6 | 0,399.000 (-99.0 | 1%) 義元                             | 0.00                    |                             |                 |                  |                               |                  | -        |
| 88                         | en 9000       | ProSt    | hares UltraP | to Short QQC |              | 8.130           | -0.300 (-3.56%) | 8.110 8.120      | 1     | 5       | 15                | 121.95    | . 0        | 000     | 0 (0.0           | 0%) 義元                             |                         | 港設                          | ~               | Q 01011          |                               |                  | 0        |
| []                         |               |          |              |              |              |                 |                 |                  |       |         |                   |           |            |         |                  |                                    |                         | <b>=</b> 01                 | 011             | 泰波醫藥             | 上次更新時間                        | 2024-05-18 1     | 6.08.08  |
| -                          |               |          |              |              |              |                 |                 |                  |       |         |                   |           |            |         |                  |                                    |                         | 0.0                         | 26 +0           | 0.001 (+4.0      | 0%)                           | •                | EBR      |
| 853222<br>18               |               |          |              |              |              |                 |                 |                  |       |         |                   |           |            |         |                  |                                    |                         | CAS                         |                 |                  |                               |                  | ^        |
| -171                       |               |          |              |              |              |                 |                 |                  |       |         |                   |           |            |         |                  |                                    |                         | <b>T</b> A (2)              |                 | 0.02             | 5 0.026                       |                  | 010      |
| 8152                       |               |          |              |              |              |                 |                 |                  |       |         |                   |           |            |         |                  |                                    |                         |                             |                 | 200.0K (         | (5) 1.0M                      |                  | 0        |
|                            |               | _        |              |              |              |                 |                 |                  |       |         |                   |           |            |         |                  |                                    | -                       | 8                           |                 | 3.6M (           | (5) 1.5M                      |                  | 8        |
|                            | 夏貴盤 夏貴盤       | 皇纪禄      |              |              |              |                 |                 |                  |       |         | 市場                | 全部        | $\sim$     | 😐 हरण   | 0 已透文            | ○ 完全成文                             | 0 巴取用                   | a 🛙                         |                 | - (              | 0) (7) 3.6M                   |                  | •        |
|                            | 更改/取消百度       | 18. 1    | TERE 0       | 1215         | 寬入           | · REPORT ·      | 股票实稿 ♦          |                  | 飛翔 0  | (#15 ¢  | 飲用                | • Excal   | 192 O      | 未成交款量   | · 平均已… ·         | 358.0                              | 現実施項別 Φ                 | 8                           |                 | 1.0M (<br>2.5M ( | (1) (4) 1.2M<br>(0) (10) 5.4M |                  |          |
|                            | 1 ×           |          | 20022907     | 香港           | 現入           | 01011           | <b>承交整</b> 件    |                  | 港等    | 0.024   | 5                 | 10        | 0          | 6       | 500              | 未生效                                | 時段限賃貸                   |                             |                 | #10++++0#1#      |                               |                  | 4.770.0  |
|                            |               |          | 20022805     | 香港           | 賣出           | 01011           | 來沒營務            |                  | 港等    | 0.050   | 5                 | 10        | 0          |         | 0                | E/BS                               | 時段環境論                   |                             |                 | WARDHOUSE        | R A 16175                     | CONSTRUCTION AND | 0.99 0   |
|                            |               |          |              |              |              |                 |                 |                  |       |         |                   |           |            |         |                  |                                    |                         | Timese                      | PT 1            |                  | DATO/IR-R                     | 100              | ~        |
|                            |               |          |              |              |              |                 |                 |                  |       |         |                   |           |            |         |                  |                                    |                         | () IN LOCAL OF              | K195            |                  | 1200703                       | 62               | *        |
|                            |               |          |              |              |              |                 |                 |                  |       |         |                   |           |            |         |                  |                                    |                         | 價格(港                        | 特)              | -                | 0.026                         |                  | + @ '    |
|                            |               |          |              |              |              |                 |                 |                  |       |         |                   |           |            |         |                  |                                    |                         | 21.8k                       |                 | -                | 500                           |                  | + 🗅      |
|                            |               |          |              |              |              |                 |                 |                  |       |         |                   |           |            |         |                  |                                    |                         | E(B)R                       |                 |                  | 公平                            |                  | 0        |
|                            |               |          |              |              |              |                 |                 |                  |       |         |                   |           |            |         |                  |                                    |                         |                             | 10000           |                  |                               | 1.002/Ballet-1   | _        |
|                            |               |          |              |              |              |                 |                 |                  |       |         |                   |           |            |         |                  |                                    |                         |                             | π               | λ                |                               | 黄田               |          |
| 0,                         |               | _        |              |              |              |                 |                 |                  |       |         |                   |           |            |         |                  |                                    |                         | <b>1</b> ,8856              | RAASTOCK        | IS com使用 免费者     | NATIONAL PAR                  |                  |          |
| 上次發                        | 2入時間 香港時      | 間2024年   | 年06月181      | 1:01:21      | <b>5</b> 2 ; | <b>前後</b> 町工業平均 | 備數 38,778.100   | +188.940(+0.49%) | 納斯達克  | 综合指数 17 | 7,857.020 +168.13 | 8(+0.95%) |            |         |                  |                                    |                         |                             |                 | ♥ #              | 地 香港時間2                       | 24年06月18 1       | 6:59:13  |

- 你可以在「買賣盤」取消未生效的 買賣盤
  - 按「取消」圖示

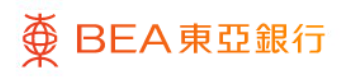

## 東亞網上銀行股票買賣平台-6.取消買賣盤

| ■ 東田橋上銀行 - Google Chrome                                                      |                                                                                                    |                            |                                                                                                    |       |                |            |                     | - 0             | ×  |
|-------------------------------------------------------------------------------|----------------------------------------------------------------------------------------------------|----------------------------|----------------------------------------------------------------------------------------------------|-------|----------------|------------|---------------------|-----------------|----|
| hkbea-cyberbanking.com//bk/investment/sso/stock/ssoPortal                     |                                                                                                    |                            |                                                                                                    |       |                |            |                     |                 | Q  |
| ∯ BEARONG                                                                     |                                                                                                    |                            |                                                                                                    |       |                |            |                     | STREED          |    |
|                                                                               |                                                                                                    |                            |                                                                                                    |       |                |            |                     | ATURA           |    |
| ♀ 系统公司保存指示:除户或的运行算机                                                           |                                                                                                    |                            |                                                                                                    |       |                |            |                     |                 | 01 |
| 8                                                                             |                                                                                                    | D cont                     | NOT A DESCRIPTION                                                                                                    |       | <b>反成的未接补偿</b> | 1(64)      | 中国市業務部務会            |                 |    |
| and second rear                                                               |                                                                                                    | A supervise with the state | Design of the local division of the local division of the local di |       | 5,624.91       |            |                     |                 |    |
| O MA AR AR ARA REA FRA -                                                      |                                                                                                    |                            |                                                                                                    |       | 128319726      |            |                     |                 |    |
| Tanita antes mite fitte Mite Bar                                              |                                                                                                    | CARAS ×                    | Es atta                                                                                                    |       |                |            |                     |                 |    |
|                                                                               | 建建造中的推示                                                                                                    |                            | 101 AC                                                                                                    |       | 385            |            |                     |                 |    |
| 74                                                                            | W MPROVAL                                                                                                    | 20022807                   |                                                                                                    |       |                |            |                     |                 |    |
|                                                                               | 東入道州                                                                                                    | =                          |                                                                                                    |       | <b>01011</b>   | 家波雷藥       |                     |                 |    |
| 1                                                                             | 東京会議会(                                                                                                    | anothere                   |                                                                                                    |       | 0.026          |            |                     |                 |    |
| 12<br>Not                                                                     | Nillincia                                                                                                    | G 01011                    |                                                                                                    |       |                |            |                     |                 |    |
| *                                                                             | い間を起                                                                                                    | 8.086                      |                                                                                                    |       |                |            |                     |                 |    |
| 10                                                                            | (\$15)                                                                                                    | HPTS 0.024                 |                                                                                                    |       | 10.9           | 0 azə      | 10.025              | 20.             |    |
|                                                                               | 接动管                                                                                                    |                            |                                                                                                    |       | 8              |            |                     |                 |    |
| Ing Ingen                                                                     | *2                                                                                                    | 500 10                     | 0.1582 0                                                                                                    | O MAR | 8              |            |                     |                 |    |
| HARVANAN HAR I HAR HAR HAR HARA                                               | 1000E                                                                                                    | 2024-06-20                 | a Distance (11)                                                                                                    |       | 8              |            |                     |                 |    |
| 20022005 8-8 AL                                                               | 已成功數量                                                                                                    | 0                          |                                                                                                    | Rei   |                | STLINETIN. | · Renti             | 609878L179      |    |
|                                                                               | <b>以算</b> 会發                                                                                                   | 唐钟 95.00                   |                                                                                                    |       | NAME (SOL)     |            |                     |                 |    |
|                                                                               |                                                                                                    |                            |                                                                                                    |       |                |            | 2500192             |                 |    |
|                                                                               | 送田                                                                                                    | HER CONST.                 |                                                                                                    |       |                |            |                     |                 |    |
|                                                                               |                                                                                                    |                            |                                                                                                    |       | 12             |            |                     |                 |    |
|                                                                               |                                                                                                    |                            |                                                                                                    |       |                |            |                     |                 |    |
|                                                                               |                                                                                                    |                            |                                                                                                    |       |                |            |                     |                 |    |
|                                                                               |                                                                                                    |                            |                                                                                                    |       | _              | ЩA'        |                     | MU2             |    |
| 0.                                                                            |                                                                                                    |                            |                                                                                                    |       | dationato      |            | a the state         |                 |    |
|                                                                               |                                                                                                    |                            |                                                                                                    |       |                |            | an an annual second |                 |    |
| The Transfer and International Action in the Transfer and South and South and | all and a second second second second second second second second second second second second second second se | and an training water      |                                                                                                    |       |                |            | D = man400 xx2 x    | 10.007 (0.70.07 |    |

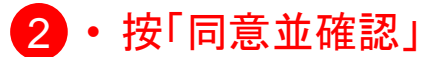

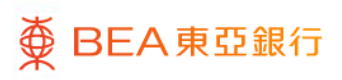

# 東亞網上銀行股票買賣平台 – 7.交易紀錄

| Missing Tault - google chrome |                           |                                                    |                |             |               |              |                |                                                                 |                                                                                                    |                      |                           |                      | - 0           |                                         |
|-------------------------------|---------------------------|----------------------------------------------------|----------------|-------------|---------------|--------------|----------------|-----------------------------------------------------------------|----------------------------------------------------------------------------------------------------|----------------------|---------------------------|----------------------|---------------|-----------------------------------------|
| hkbea-cyberbanking.com        | /ibk/investment/sso/sto   | ck/ssoPortal                                       |                |             |               |              |                |                                                                 |                                                                                                    |                      |                           |                      |               | ≤ ▲ • 你可以大「智声般幻线」本毛六                    |
| BEA東亞銀行                       |                           |                                                    |                |             |               |              |                |                                                                 |                                                                                                    |                      |                           | 100                  | 陳石綱上銀行        | ▲ ● ● ● ● ● ● ● ● ● ● ● ● ● ● ● ● ● ● ● |
|                               |                           |                                                    |                |             |               |              |                |                                                                 |                                                                                                    | Q 股票名码州              | ŝt                        |                      | T RESIG       |                                         |
| ♀ 系统公告/客户通知 - 慎防              | 偽買手機坦訊及語音                 |                                                    |                |             |               |              |                |                                                                 |                                                                                                    |                      |                           |                      | 0             | シート シート 茶戸 金装                           |
|                               |                           |                                                    |                |             |               | A RHEASTOOK  |                | 25年の元計算<br>20月後20日間 慶ら元回り刊<br>20月後20日間 慶ら元回り刊<br>2月後22日間 慶ら元回り刊 | (-)-)<br>2024-08-18 08-18:00)                                                                                                    | G 投資組合總市<br>5,624.91 | ■(港幣) 今日<br>0.0           | 木實現盈虧<br>00          | G             | 小し並水                                    |
| 新有 港設 美設 ;                    | 自殺通 深設通 =                 |                                                    |                |             |               |              | _              | M9462282717078                                                  |                                                                                                    | 100 100 100          |                           |                      |               |                                         |
| REMITER O REMIS               | lin o                     | 便信 0 デ                                             | 1次% 0 買入価 0 責出 | Ho 2018 0   | गामास्ट्रका ० | 市街 • 平均成本    | H 0 1          | ·廣現設町 a 25% a                                                   | 今日成文額 €                                                                                                    | ◆E +3.190.21         | (60.00%)                  |                      |               |                                         |
| 01011 ØIQ                     | <b>#</b>                  | 0.025 +0.001 (                                     | +4.00%) -      | - 0         | 0             | 0.00         | .001 0         | +2500.00%) 港市                                                   | 652,733.00                                                                                                    |                      |                           |                      |               |                                         |
|                               | 性斜枝 - U                   | 0.501 -0.001                                       | (-0.17%) -     | - 1,000     | 1,000         | 601.00 61    | .000 -60,399.0 | 00 (-99.01%) 奠元                                                 | 0.00                                                                                                    | 港校 ~                 | Q 00023                   |                      | 0             |                                         |
| SQQQ ProSh                    | ares UltraPro Short QQQ 🚦 | <u>8.130</u> -0.300                                | (-3.56%) 8.110 | 120 15      | 15            | 121.95       | 000            | 0(0.00%) 美元                                                     |                                                                                                    |                      | _E2                       | 大更新時間 2024-0         | 6-18 16:08:07 |                                         |
| 1                             |                           |                                                    |                |             |               |              |                |                                                                 |                                                                                                    | <b>00023</b>         | 東亞銀行                      |                      |               |                                         |
|                               |                           |                                                    |                |             |               |              |                |                                                                 |                                                                                                    | 0 720                |                           |                      |               |                                         |
|                               |                           |                                                    |                |             |               |              |                |                                                                 |                                                                                                    | 9.730                | -0.090 (-0.92%)           |                      | • • DHE       |                                         |
| a                             |                           |                                                    |                |             |               |              |                |                                                                 |                                                                                                    | CAS                  |                           |                      | ^             |                                         |
| •                             |                           |                                                    |                |             |               |              |                |                                                                 |                                                                                                    |                      |                           |                      |               |                                         |
| 2                             |                           |                                                    |                |             |               |              |                |                                                                 |                                                                                                    | 寬入價                  | 9,700                     | 9,730                | 用出版           | 4                                       |
| 4                             |                           |                                                    |                |             |               |              |                |                                                                 |                                                                                                    | 8                    | 21.8K (7) (<br>1.8K (1) ( | 5) 376.2K<br>1) 3.4K | U<br>8        |                                         |
| TO::                          |                           |                                                    | 市場 滞設          | ✓ ● 約期      | 0 E#2 0 ##    | es o era     | REAL OF        | 1024/05/18 至                                                    | 2024/06/18                                                                                                    | G 8                  | 22.2K (4) (               | 0.9.2K               | 8             |                                         |
| WHAT & HILE                   | WALL & ROMPORT            | 10世紀版 6                                            | 1010 a 1010    |             | Putotte e     | ★1000部員▲ 平均尺 | a 2758 a       | WANISHI .                                                       | 1632-W 0                                                                                                    | 12-                  | 2.0K (1)                  | 5) 6.0K              | 0             |                                         |
| 20022804 27                   | 新光 EE 01011               | 8:0#0                                              | 255 0.         | 024 500     | 500           | 0            | 0.024          | EACOTO IN 12                                                    | And and a second second s | 202                  | 21.8K (5) (               | I) 1.0K              | 8             |                                         |
| 20022790 音港                   | 寬入 1002                   | 文型用篇                                               | 港市 2           | 200,000     | 0 0           | 0            | 0 E856         | 14077-1918                                                      |                                                                                                    | 202                  | <b>童時時初時價</b> ▲           | 例於內藏詳細報              | 副東大政 1,799 0  |                                         |
| 20022785 曾港                   | 興入 🚾 01011                | (2) (2) (2) (3) (3) (3) (3) (3) (3) (3) (3) (3) (3 | 港场 0.          | 020 500     | 0 0           | 0            | 0 E831         | 時以時間盤                                                           |                                                                                                    | 202 5 10             |                           |                      |               |                                         |
| 20022783 香港                   | 寬入 🛄 01011                | 市交開菜                                               | )老ч 0.         | 020 500     | 0 0           | D            | 0 ER26         | 時以現實驗                                                           |                                                                                                    | 202 頁面盤類別            |                           | 時段現價盤                | ~             |                                         |
| 20022781 智港                   | 與入 🚾 01011                | (2) (2) (2) (3) (3) (3) (3) (3) (3) (3) (3) (3) (3 | 港市 0.          | 019 500,000 | 0             | 0            | 0 E.00         | 時に現得盆                                                           |                                                                                                    | 202 (第15(第15))       |                           | 9.730                | + @           |                                         |
| 20022774 雪港                   | 東出 01011                  | の交響賞                                               | 255 0.         | 500         | 0             | 0            |                | 1400円満型                                                         |                                                                                                    | 202                  |                           |                      |               |                                         |
| 20022771 002                  | MC 01011                  | 5.0WI                                              | 200            | NAR 500     | 0             | 0            | 0 (2400)       | NATODRIWER                                                      |                                                                                                    | 202                  | -                         | 200                  | + 64          |                                         |
| 20022767 香港                   | Witt 00 01011             | あの開設                                               | 200 2          | 025 500     | 0 0           | 0            | 0 8353         | 54(010/#12                                                      |                                                                                                    | 202                  |                           | 公平                   | 0             |                                         |
| 20022766 雷港                   | 東出 01011                  | 8.2世間                                              | 216 0.         | 021 2.000   | 0 0           | 0            | 0 E08          | Description of                                                  |                                                                                                    | 202                  |                           |                      |               |                                         |
| 20022761 😤                    | 寬入 🚾 00571                | 豐德羅拉設                                              | 港市 0.          | 2,000       | 0 0           | 0            | 0 E83          | 時時時間機能                                                          |                                                                                                    | 202                  | はないの思想で重要事項ではLSA          | (実習り最佳様本人の決定)        | 12"           |                                         |
|                               | 寬入 🚾 01011                | <b>承次整</b> 度                                       | 港等 2           | 021 500     | 500           | 0            | 0.021 完全成交     | 時級環境論                                                           |                                                                                                    | 202                  | πλ I                      | 黄出                   |               |                                         |
| 20022759 香港                   |                           | 文型集團                                               | 港市 0.          | 2,000       | 0 0           | 0            | 0 B.E.S        | 時線限價盤                                                           |                                                                                                    | 202                  |                           |                      |               |                                         |
| 20022759 香港<br>20022757 香港    | 30/ 01002                 |                                                    |                |             |               |              |                |                                                                 |                                                                                                    |                      |                           |                      |               |                                         |

#### 東亞網上銀行股票買賣平台-8.股票組合

| <pre>xbea-cyberbanking.com/ibk/</pre>                                                                                                    | investment/sso/stock/ssoP                                                                                                    | ortal                                                                                                    |                                                                                                    |                           |                  |                                                                                   |                          |                                    |                                                                                              |                                                                |                                                                                                    |                                                                                                    |              |
|----------------------------------------------------------------------------------------------------|----------------------------------------------------------------------------------------------------|----------------------------------------------------------------------------------------------------|----------------------------------------------------------------------------------------------------|---------------------------|------------------|-----------------------------------------------------------------------------------|--------------------------|------------------------------------|----------------------------------------------------------------------------------------------|----------------------------------------------------------------|----------------------------------------------------------------------------------------------------|----------------------------------------------------------------------------------------------------|--------------|
| BEA東亞銀行                                                                                                    |                                                                                                    |                                                                                                    |                                                                                                    |                           |                  |                                                                                   |                          |                                    |                                                                                              |                                                                |                                                                                                    |                                                                                                    | র্বার্ছনের ৮ |
|                                                                                                    |                                                                                                    |                                                                                                    |                                                                                                    |                           |                  |                                                                                   |                          |                                    |                                                                                              | 0 82                                                           | 233/代辞                                                                                                    |                                                                                                    | mininger     |
| <b>新信心伤(深肉得带,得防</b> )                                                                                                    | 口袋的住                                                                                                    |                                                                                                    |                                                                                                    |                           |                  |                                                                                   |                          |                                    |                                                                                              | Q 4000                                                         | 11999 - 1295                                                                                                    |                                                                                                    |              |
| and a release of a second                                                                                                    | Grandert                                                                                                    |                                                                                                    |                                                                                                    |                           |                  |                                                                                   |                          |                                    |                                                                                              |                                                                | _                                                                                                    |                                                                                                    | _            |
| 證券賬戶:01525688***83                                                                                                    | 7 245                                                                                                    |                                                                                                    |                                                                                                    |                           |                  |                                                                                   |                          |                                    |                                                                                              |                                                                | _                                                                                                    | 電子結單和電子提示                                                                                                    |              |
|                                                                                                    |                                                                                                    |                                                                                                    |                                                                                                    | 市場持會佔比                    |                  | 市場持會信比詳情 >                                                                        |                          | 1.50                               |                                                                                              |                                                                |                                                                                                    | - 14.55                                                                                                    | _            |
| 股票組合總市值 (港市                                                                                                    | F時値) 今日                                                                                                    | 3米質現鹼虧(%                                                                                                    | 啓辱値)                                                                                                    |                           |                  |                                                                                   |                          | 人民用                                | 1819                                                                                         | 異元                                                             | 10 英政                                                                                                    | 11 港政                                                                                                    |              |
| 5,624.91                                                                                                    | 0.0                                                                                                    | 00                                                                                                    |                                                                                                    | 112.3                     |                  | 市場                                                                                | 佔比                       | 可用金額                               | 可用金額                                                                                         | 可用金額<br>176.60                                                 | 7598 (HKD)                                                                                                    | 75 GE (HKD)                                                                                                    | 754          |
| 持倉末賣現盈虧 (湯7                                                                                                    | 珍邨(值)                                                                                                    |                                                                                                    |                                                                                                    |                           |                  | ■ 港税                                                                              | 13.13%                   | 10,010.24                          | 13,342.08                                                                                    | 173.00                                                         | 540.03                                                                                                    | 4,070.08                                                                                                    | 0.0          |
| +2 190 21                                                                                                    |                                                                                                    |                                                                                                    |                                                                                                    |                           |                  | : 未記書                                                                             | 0%                       | 開員73<br>10 379 24                  | 購買刀<br>15.613.09                                                                             | 晴良刀<br>175.60                                                  | 現末實現盈虧                                                                                                    | 期末實現設配<br>0.00                                                                                                  | 985<br>0.0   |
| (60.00%)                                                                                                    |                                                                                                    |                                                                                                    |                                                                                                    |                           | 83.12%           | 28508                                                                             | 0%                       | 10,010,24                          | 10,010.00                                                                                    |                                                                | 0.00                                                                                                    | 0.00                                                                                                    | 0.0          |
| (,                                                                                                    |                                                                                                    |                                                                                                    |                                                                                                    |                           |                  |                                                                                   |                          |                                    |                                                                                              |                                                                |                                                                                                    |                                                                                                    |              |
| 902300年4日日<br>全部 港股 第                                                                                                    | 982 (#182)<br>1982 (#182)                                                                                                    | 4                                                                                                    |                                                                                                    |                           |                  |                                                                                   |                          |                                    | 4.                                                                                           | REAASTOCKS.com                                                 | alan 🗩 🖬 🖬 Kinika<br>🔠 Kinika                                                                                                    | NE集慶改更新的第2024-08-11<br>目最少11日頃                                                                                  | 8 08: 18:00) |
|                                                                                                    |                                                                                                    | /2010 A                                                                                                    | 升跌% ♦                                                                                                    | 買入價 ♥ 賣出價 ♥               | 飲服Φ              | 可用設数 ◆                                                                            | 市値 Φ                     | 平均成本價 🕈                            | 未實現盈虧 ♥                                                                                      | 與你 0                                                           | 今日成交額 ♥                                                                                                    | 今日買入服敷 ♦                                                                                                    | 今日貢の         |
| 股票代號 ♥ 股票名稿                                                                                                    | i ¢                                                                                                    | DOM V                                                                                                    |                                                                                                    |                           |                  |                                                                                   |                          |                                    |                                                                                              |                                                                |                                                                                                    |                                                                                                    |              |
| 股票代號 Φ 股票名品<br>図 01011 表決警察                                                                                                    | i ¢<br>E                                                                                                    | 0.026                                                                                                    | +0.001 (+4.00%)                                                                                                    |                           |                  | 0                                                                                 | 0.00                     | 0.001                              | 0 (+2500.00%)                                                                                | 港幣                                                             | 652,733.00                                                                                                    | 0                                                                                                    |              |
| 設置代数 Φ 脱栗名目<br>10 01011 奈定警察<br>10 09088 華夏世纪<br>10 5000 ProShar                                                                                                    | i 中<br>E<br>E标校 - U<br>ws UltraPro Short OOO <b>同</b>                                                                                                    | 0.026<br>0.601<br>8.130                                                                                                    | +0.001 (+4.00%)<br>-0.001 (-0.17%)<br>-0.300 (-3.56%)                                                                                                    | 8 110 8 120               | 1,000            | 1,000                                                                             | 0.00                     | 0.001<br>61.000<br>0.000           | 0 (+2500.00%)<br>-60,399.000 (-99.01%)<br>0 (0.00%)                                          | 准容<br>美元<br>第元                                                 | 652,733.00<br>0.00                                                                                                    | 0                                                                                                    |              |
| <ul> <li>         ・回訳には、中         ・回説会員         ・ロック         ・ロック          ・ロック          ・          ・          ・</li></ul>                                                                                                    | i ゆ<br>表<br>EK4技 - U<br>es UltraPro Short QQQ 超                                                                                                    | 0.026<br>0.601<br>8.130                                                                                                    | +0.001 (+4.00%)<br>-0.001 (-0.17%)<br>-0.300 (-3.56%)                                                                                                    | 8.110 8.120               | 1,000            | 1,000<br>15                                                                       | 0.00<br>601.00<br>121.95 | 0.001<br>61.000<br>0.000           | 0 (+2500.00%)<br>-60.399.000 (-390.01%)<br>0 (0.00%)                                         | 港幣<br>美元<br>美元                                                 | 652,733.00<br>0.00<br>-                                                                                                    | 0<br>0<br>0                                                                                                    |              |
| <ul> <li>総票代数 ● 総票総局</li> <li>回 01011 税定置</li> <li>回 99080 単原性型</li> <li>回 90080 単原性型</li> <li>回 50000 ProShare</li> <li>文売記録</li> </ul>                                                                                                    | )<br>を<br>たわせ、<br>にお枝 - U<br>es UltraPro Short QQQ 個                                                                                                    | 0.026<br>0.601<br>8.130                                                                                                    | +0.001 (+4.00%)<br>-0.001 (-0.17%)<br>-0.300 (-3.56%)                                                                                                    | 8.110 8.120               | 1,000            | 0<br>1,000<br>15                                                                  | 0.00                     | 0.001<br>61.000<br>0.000           | 0 (+2500.00%)<br>-60.399.000 (-99.01%)<br>0 (0.00%)<br>2024/05/18 至                          | · 港幣<br>美元<br>前元<br>2024/06/18                                 | 652,733.00<br>0.00<br>-<br>交現網話: 所                                                                                                    | 0<br>0<br>0                                                                                                    | ~            |
| 副葉代統 0 印第4月<br>101011 泉文豊新<br>109088 幕葉住丘<br>109088 幕葉住丘<br>109088 幕<br>109088 幕<br>109088 8<br>109088 8<br>109088 8<br>109088 8<br>109088 8<br>109088 8<br>10908 8<br>109088 8<br>10908 8<br>10908 8<br>10                                                                                                    | ()<br>医<br>括核 - U<br>es UltraPro Short QQQ 國<br>文思規則 \$                                                                                                    | 0.025<br>0.601<br>8.130                                                                                                    | +0.001 (+4.00%)<br>-0.001 (-0.17%)<br>-0.300 (-3.56%)                                                                                                    |                           | 0<br>1,000<br>15 | 0<br>1,000<br>15<br>起源ga編 0                                                       | 0.00<br>601.00<br>121.95 | 0.001<br>61.000<br>0.000           | 0 (42500.00%)<br>-00.399.000 (-99.01%)<br>0 (0.00%)<br>2024/05/18 至 (<br>環路 \$               | 潮啓<br>美元<br>美元<br>美元<br>美元<br>美元<br>美元<br>美元<br>美元<br>美元<br>美元 | 652,733.00<br>0.00<br>-<br>交易規計: 所<br>貨幣 \$                                                                                                    | 0<br>0<br>0                                                                                                    | ~            |
| <ul> <li>総票代読 ● 総票応用</li> <li>201011 税ご置置</li> <li>20508 単度性当</li> <li>20200 ProShar</li> <li>文売紀録</li> <li>変売記録</li> <li>20240197238</li> </ul>                                                                                                    | ()<br>ESA技 - U<br>es UttraPro Short QQQ 國<br>文思規則 후<br>實證                                                                                                    | 0.025<br>0.601<br>8.130<br>2.130                                                                                                   | +0.001 (+4.00%)<br>-0.001 (-0.17%)<br>-0.300 (-3.56%)<br>8日期 章<br>24-06-17                                                                                                    | 8.110 8.120<br>BERRYCH, 0 | 1,000            | 0<br>1,00<br>15<br>初期の編集<br>年<br>本の開催                                             | 0.00                     | 0.001<br>61.000<br>0.000           | 0 (42500.00%)<br>-00.399.000 (-90.01%)<br>0 (0.00%)<br>2024/05/18 至<br>(開始 章<br>0.024        | 操啓<br>美元<br>前元<br>2024/06/18<br>歌量 年<br>500                    | 652,733.00<br>0.00<br>-<br>夏間 \$<br>周朝                                                                                                    | 0<br>0<br>0<br>等類別                                                                                              | ~            |
| <ul> <li>股票付款 ● 股票合約</li> <li>(3) 1011</li> <li>型方理器</li> <li>(3) 9008</li> <li>単異性21</li> <li>(3) 5000</li> <li>ProShart</li> <li>(3) 5000</li> <li>ProShart</li> <li>(3) 5000</li> <li>(4) 5000</li> <li>(5) 5000</li> <li>(5) 5000<td>↓<br/>●<br/>EAU<br/>es UltraPro Short QQQ<br/>型<br/>文思規則<br/>●<br/>更最<br/>現金存入</td><td>0.025<br/>0.601<br/>8.130<br/>2.0<br/>20<br/>20<br/>20</td><td>+0.001 (+4.00%)<br/>-0.001 (-0.17%)<br/>-0.300 (-3.56%)<br/>-0.300 (-3.56</td><td></td><td>1,000<br/>15</td><td>0<br/>1.000<br/>15<br/>初原化碼 0<br/>每次發展<br/>ProShares UltraPro Short QQC</td><td>0.00 601.00 121.95</td><td>0.001<br/>61.000<br/>0.000</td><td>0 (+2500.00%)<br/>-60.399.000 (-99.01%)<br/>0 (0.00%)<br/>2022405/18 至<br/>開始 章<br/>0.024<br/>0</td><td>港町<br/>美元<br/>美元<br/>美元<br/>美元<br/>202406/18<br/>取量 年<br/>500<br/>0</td><td>652.733.00<br/>0.00<br/>-<br/><u> </u> -<br/><u> </u> -<br/><u> </u></td><td>0<br/>0<br/>0<br/>門類別</td><td>~</td></li></ul> | ↓<br>●<br>EAU<br>es UltraPro Short QQQ<br>型<br>文思規則<br>●<br>更最<br>現金存入                                                                                                    | 0.025<br>0.601<br>8.130<br>2.0<br>20<br>20<br>20                                                                                   | +0.001 (+4.00%)<br>-0.001 (-0.17%)<br>-0.300 (-3.56%)<br>-0.300 (-3.56 |                           | 1,000<br>15      | 0<br>1.000<br>15<br>初原化碼 0<br>每次發展<br>ProShares UltraPro Short QQC                | 0.00 601.00 121.95       | 0.001<br>61.000<br>0.000           | 0 (+2500.00%)<br>-60.399.000 (-99.01%)<br>0 (0.00%)<br>2022405/18 至<br>開始 章<br>0.024<br>0    | 港町<br>美元<br>美元<br>美元<br>美元<br>202406/18<br>取量 年<br>500<br>0    | 652.733.00<br>0.00<br>-<br><u> </u> -<br><u> </u> | 0<br>0<br>0<br>門類別                                                                                              | ~            |
| 10周代数 ● 10周初期<br>(回 1011) 税の運動<br>(回 9988) 単原型(回<br>5 9900) 単原型(回<br>5 9000) ProShar<br>(回 5 9000) ProShar<br>(回 5 9000) ProShar<br>(I 9 9000) ProShar<br>(I 9 9000)                                                                                                    | 4 0<br>R<br>EB (1)<br>EB (2)<br>EB (2)<br>EB ( | 9.026<br>0.601<br>8.130<br>201<br>201<br>201<br>201                                                                                | +0.001 (+4.00%)<br>-0.001 (-0.17%)<br>-0.300 (-3.56%)<br>HEIRD \$<br>24-06-17<br>24-06-17<br>24-06-11                                                                                                    |                           | 1,000            | 0<br>1,000<br>15<br>赵熙尖編 章<br><b>永梁鏡</b><br>ProShares UtaPro Short OGC<br>李汉麗鏡    | 0.00 601.00 121.95       | 0.001<br>61.000<br>0.000<br>里河北洋 由 | 0 (+2000.00%)<br>-60.399.000 (+90.0%)<br>0 (0.00%)<br>2024405/18 至<br>0 0.00%<br>0 0.021     | 港町<br>美元<br>眞元 2024/06/18 2024/06/18 歌量 年 500 0 500            | 652.733.00<br>0.00<br>-<br>回期 章<br>潤明<br>周期<br>周期<br>周期<br>周期<br>周期<br>周期<br>周期                                                                                                    | 0<br>0<br>0<br>一<br>9<br>5<br>5<br>5<br>5<br>5<br>5<br>5<br>5<br>5<br>5<br>5<br>5<br>5<br>5<br>5<br>5<br>5<br>5 | ×            |
| 高麗代館 ● 認恵品<br>● 0101 ● 売加書<br>● 0103 ● 売加書<br>● 5002 ProSha<br>■ 5002 ProSha<br>20240197230<br>20240197230<br>20240197330                                                                                                    | 4<br>E<br>E<br>は設定・U<br>の<br>の<br>の<br>の<br>の<br>の<br>の<br>の<br>の<br>の<br>の<br>の<br>の                                                                                                    | 9,026<br>9,026<br>8,130<br>9,130<br>9,130<br>9,130<br>9,130<br>9,130<br>2,00<br>2,00<br>2,00<br>2,00<br>2,00<br>2,00<br>2,00<br>2, | +0.001 (+4.00%)<br>-0.001 (-0.17%)<br>-0.300 (-3.56%)<br>8EEIA0 Φ<br>24-06-17<br>24-06-17<br>24-06-11                                                                                                    |                           | 1,000<br>15      | 0<br>1,000<br>15<br>彭原心福 0<br><b>等交管题</b><br>ProShares UltraPro Short QQQ<br>等次簡量 | 0.00 601.00 121.95       | 0.001<br>61.000<br>0.000           | 0 (2000.00%)<br>-0.399.000 (-90.00%)<br>0 (0.00%)<br>2024/05/18 至<br>0.024<br>0.024<br>0.024 | 規告<br>発売<br>前元<br>第元<br>2024/06/18<br>窓量 年<br>500<br>0<br>500  | 652.733.00<br>0.00<br>-<br>回照章<br>周報<br>周報<br>周報<br>周報                                                                                                    | 0<br>0<br>0<br>(明明)                                                                                             | ×            |

#### 你可以在「股票組合」頁查閱你的 投資戶口内所持有的股票

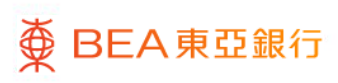

# 東亞網上銀行股票買賣平台 – 9.股票報價

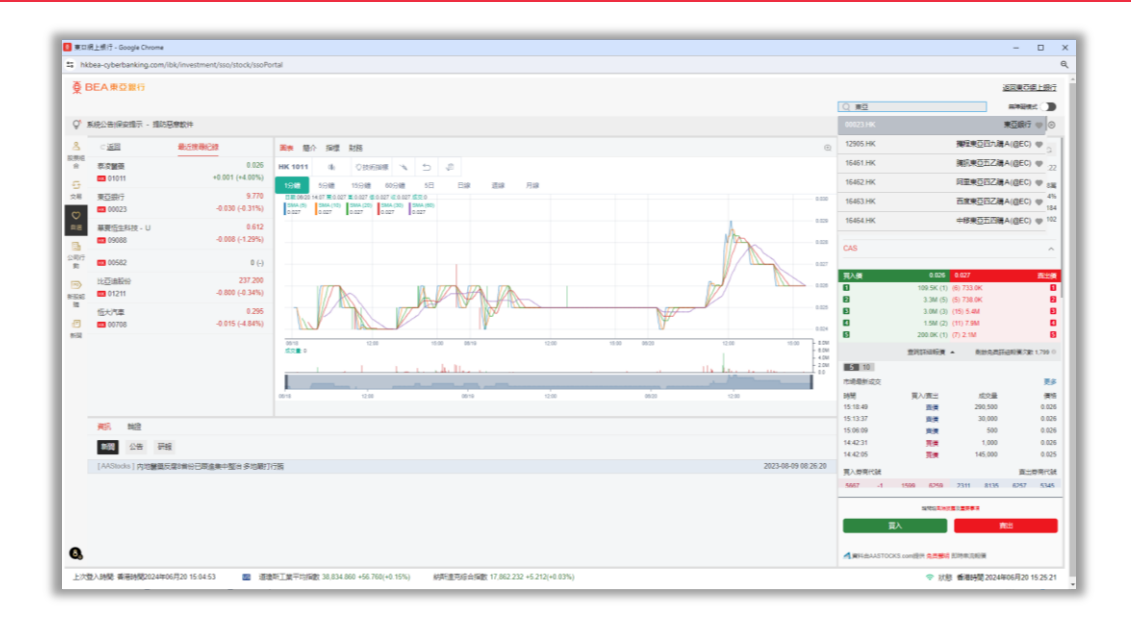

- · 輸入「股票名稱/代號」以搜尋股票
- 選擇你想查詢的股票
- 你亦可點擊「心型」圖示將股票加入至「自選」組別,追蹤有興趣的股票

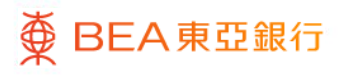

## 東亞網上銀行股票買賣平台 – 9.股票報價

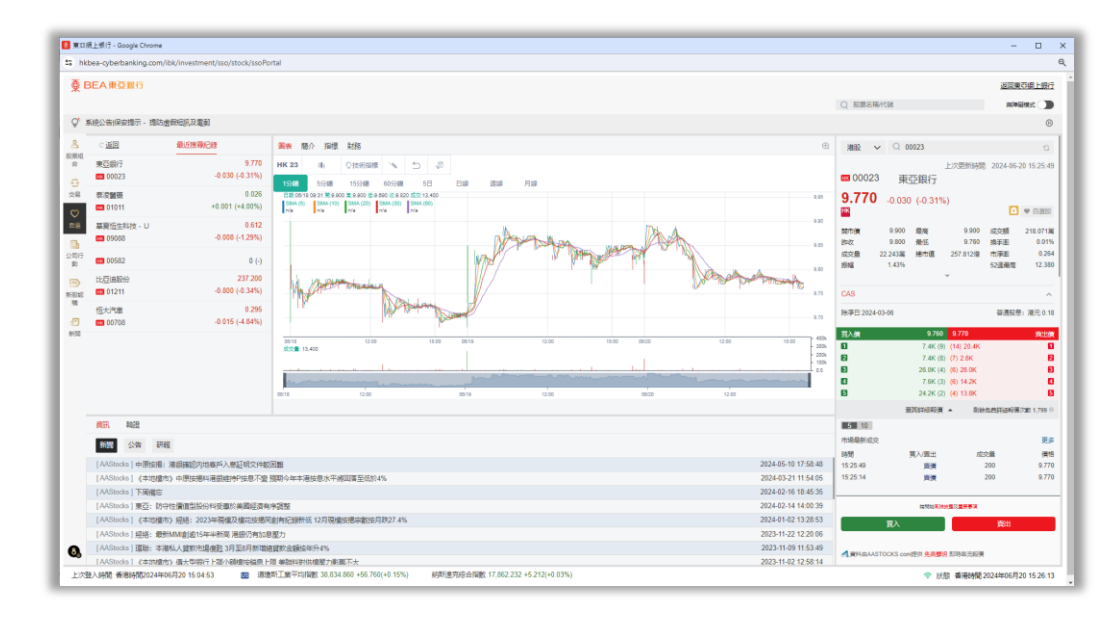

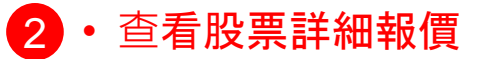

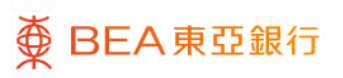

# 東亞網上銀行股票買賣平台-9.股票報價

| bea-cyl     | /berbanking.com/                                                                                                | ibk/investment/sso/stock/ssoPc | rtal         |                                           |                                   |                                                                 |                       |                                             |                              |            |                 |                  |               |
|-------------|----------------------------------------------------------------------------------------------------|--------------------------------|--------------|-------------------------------------------|-----------------------------------|-----------------------------------------------------------------|-----------------------|---------------------------------------------|------------------------------|------------|-----------------|------------------|---------------|
| REAR        | <b>电石组行</b>                                                                                                    |                                |              |                                           |                                   |                                                                 |                       |                                             |                              |            |                 | 3                | IDW758 HR     |
|             |                                                                                                    |                                |              |                                           |                                   |                                                                 |                       |                                             | <ul> <li>NEW 2014</li> </ul> | 14         |                 |                  | -             |
|             | to the second second second second second second second second second second second second second second second |                                |              |                                           |                                   |                                                                 |                       |                                             | Q BORNAMY                    | .85        |                 |                  | WARKERS .     |
| NR278       | 1967-1987U - 1967)                                                                                              | 為重于開始決力活躍                      |              |                                           |                                   |                                                                 |                       |                                             |                              |            |                 |                  |               |
| ⊂jā         | <u>501</u>                                                                                                    | 最近撲尋紀線                         | 要素 簡介 財務     |                                           |                                   |                                                                 |                       | 0                                           | AAPL                         |            | 214             | <b>290</b> -2.38 | 30 (-1.10%)   |
| Apple       | le Inc.                                                                                                    | 214.290                        | 主要指续         |                                           |                                   |                                                                 |                       |                                             |                              |            | -               | 04.480           |               |
| <b>63</b> A | AAPL.                                                                                                    | -2.380 (-1.10%)                | 市聖布          | 34.787 日間                                 | 行股本                               | 153.340                                                         | 8 股際收益率               |                                             | CAS                          |            |                 |                  |               |
| .#32        | 銀行                                                                                                    | 9.760                          | 場股収益<br>登第収入 | -(USD) 他说<br>- 莊南                         | (空)<br>(浄価)                       | 55.28<br>-(USE                                                  | 5 曾(2)(牛塔街)<br>1) 橋市道 | 32,859,403(@                                | HER-2024-05                  | 10         |                 |                  | LISD A        |
| = 0         | 10023                                                                                                    | -0.040 (-0.41%)                | <b>洋利間</b>   |                                           |                                   |                                                                 |                       |                                             | 10712202400                  |            |                 |                  | 050 0         |
| 制改          | 「智慧                                                                                                    | 0.026                          | 行業           |                                           |                                   |                                                                 |                       |                                             | 現入領                          | 21         | 3.5300 214      | 8300             | 第5            |
| <b>0</b>    | 51011                                                                                                    | +0.001 (+4.00%)                |              |                                           |                                   |                                                                 |                       |                                             |                              | 10         | 0.0 (-1) (-1) : |                  |               |
| 草取          | 16生科技 - U                                                                                                    | 0.612                          | 公司介绍         |                                           |                                   |                                                                 |                       |                                             |                              | 2011       | - R000          | WIRKSHIELS       | 1/20          |
| - 0         | 130.00                                                                                                    | -0.000 (-1.23%)                | 公司名編<br>集團主席 | Apple Inc.<br>Dr. Wanda M. Austin         |                                   |                                                                 |                       |                                             | 市場最新成立                       |            |                 |                  |               |
| = 0         | 10582                                                                                                    | 0 (-)                          | 上市日期         | -                                         |                                   |                                                                 |                       |                                             | BAME .                       | 買入り        | 商出              | 成交量              |               |
| 比亞          | 网络联份                                                                                                    | 237.000                        | 上市價格         |                                           |                                   |                                                                 |                       |                                             |                              |            |                 |                  |               |
| <b>E</b> 0  | 01211                                                                                                    | -1.000 (-0.42%)                | 業務           | 建果公司是世界上最大的公司之一。<br>月、100km、日本纪2000年、新聞書籍 | IA 度近的国内运费者和<br>Discontrate エアパイク | 0企業的硬件和軟件產品組合。 放果<br>(四月)500000-0000000000000000000000000000000 | OFfice能想到台坡了公司能量      | 1時的大部分份額、而満果的其他產<br>2018年8月8日、1756年6月20日日日日 |                              |            | 95              |                  |               |
| 個大          | -75 <b>8</b>                                                                                                    | 0.295                          |              | 設いていた。<br>ないての計画目的軟体和中導種、同時<br>は知らい時間である。 | 與富士康和台灣電學家                        | 台湾合作製造其產品和芯片。積累                                                 | (計會積極低於一半直接來自識        | 建造法、大部分销售関于通道合作群                            |                              |            | _               |                  |               |
| <b>C</b> 0  | 0708                                                                                                    | -0.015 (-4.84%)                |              | TTNUS SKROLEGES -                         |                                   |                                                                 |                       |                                             |                              |            | 聖宗欽靖            |                  |               |
|             |                                                                                                    |                                | 主要投資         |                                           |                                   |                                                                 |                       |                                             | 見入僚用代就                       |            |                 |                  | <b>直出势用</b> 什 |
|             |                                                                                                    |                                | 股票名稱 o       | 101                                       | 2 o                               |                                                                 | HORRIGEL &            |                                             |                              |            |                 |                  |               |
|             |                                                                                                    |                                |              |                                           |                                   |                                                                 |                       |                                             |                              |            |                 |                  |               |
| 資訊          | L.                                                                                                    |                                |              |                                           |                                   |                                                                 |                       |                                             |                              |            |                 |                  |               |
| 0.75        | 11 (Mas 111                                                                                                    | 12                             |              |                                           |                                   |                                                                 |                       |                                             |                              |            |                 |                  |               |
| antu        | 10 2000 00                                                                                                    | 13                             |              |                                           |                                   |                                                                 |                       |                                             |                              |            |                 |                  |               |
|             |                                                                                                    |                                |              |                                           |                                   |                                                                 |                       |                                             |                              |            |                 |                  |               |
|             |                                                                                                    |                                |              |                                           |                                   |                                                                 |                       |                                             |                              |            |                 |                  |               |
|             |                                                                                                    |                                |              |                                           |                                   |                                                                 |                       |                                             |                              |            |                 |                  |               |
|             |                                                                                                    |                                |              |                                           |                                   |                                                                 |                       |                                             |                              | =)         |                 |                  |               |
|             |                                                                                                    |                                |              | 10月1日の日本                                  |                                   |                                                                 |                       |                                             |                              |            |                 | 10               |               |
|             |                                                                                                    |                                |              |                                           |                                   |                                                                 |                       |                                             |                              | CKS.comBhH |                 | 100.49 (H)       |               |
|             |                                                                                                    |                                |              |                                           |                                   |                                                                 |                       |                                             |                              |            |                 |                  |               |

3 · 於「簡介」及「財務」查看股票的資料,如主要指標、公司介紹、公司 董事、財務資料等。

# 東亞網上銀行股票買賣平台 – 10.新聞

|                                | C REPRESENT                                                  | 6<br>这回来仍得上银行                                                                                       |
|--------------------------------|--------------------------------------------------------------|----------------------------------------------------------------------------------------------------|
|                                | Q SEARNIN                                                    | 這回東石鄉上銀行                                                                                            |
|                                | Q 股票出版代数                                                     |                                                                                                    |
|                                |                                                              | Haller D                                                                                            |
|                                |                                                              | 0                                                                                                   |
| <b>新設統領</b>                    | 28 C                                                         |                                                                                                    |
|                                |                                                              |                                                                                                    |
| 全日深港通南向淨流入42.2                 | 22億人幣                                                        |                                                                                                    |
| 2024-06-18 16:39:37 [AAStocks] | ★ CE   ↑ 51 ×                                                |                                                                                                    |
| 全日保設通北向交易額度設額充足, 時間            | 或交類559-13億元人民幣,佔大市信交13.32%。 滑松通交易頭度剣紛377.78億元人民幣,即淨洗入42.22億元 |                                                                                                    |
| 人民幣。(j/u)~ 同思達克財經新聞 總址: w      | ww.aastocks.com                                              |                                                                                                    |
|                                |                                                              |                                                                                                    |
|                                |                                                              |                                                                                                    |
|                                |                                                              |                                                                                                    |
| 間 (07232 HK) 第2 9%間            |                                                              |                                                                                                    |
|                                |                                                              |                                                                                                    |
| jak .                          |                                                              |                                                                                                    |
|                                |                                                              |                                                                                                    |
|                                |                                                              |                                                                                                    |
|                                |                                                              |                                                                                                    |
| 编载派载令金属下行                      |                                                              |                                                                                                    |
|                                |                                                              |                                                                                                    |
| E 拖上市續27.0%                    |                                                              |                                                                                                    |
|                                | 病電波(14) 全滅(17) 子子<br>                                        | 機能30.6金額770<br>1.見上的90.7 PM<br>775.100 +105.50(+0.075) (現所提示現金指数117.027.020 +108.130(+0.95%)) や 105 |

 按「新聞」查閱最新市場資訊及公 司新聞

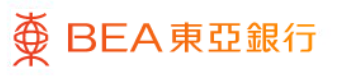

# 東亞網上銀行股票買賣平台 – 11.設定

| A trat 2 and - broget card |                                 |                                                                                                    |                             |                                |                                                   |                                |                     |                     |                 | - 0          |
|----------------------------|---------------------------------|----------------------------------------------------------------------------------------------------|-----------------------------|--------------------------------|---------------------------------------------------|--------------------------------|---------------------|---------------------|-----------------|--------------|
| hkbea-cyberbanking.co      | m/ibk/investment/sso/stock/ssoP | ortal                                                                                                    |                             |                                |                                                   |                                |                     |                     |                 |              |
| BEA # Q HI                 |                                 |                                                                                                    |                             |                                |                                                   |                                |                     |                     | <u>19</u>       | 国東石線上現代      |
|                            |                                 |                                                                                                    |                             |                                |                                                   |                                | Q RESERVED          | ¢.                  |                 | niniini 🗍    |
| ♥ 系統公告(保安地示 - 現            | 防虐倒短风及電影                        |                                                                                                    |                             |                                |                                                   |                                |                     |                     |                 | 6            |
| 8 C 2010                   | 量近接單記錄                          | 王宗 是介 封務                                                                                                    |                             |                                |                                                   | 0                              | C AAPL              | 214                 | 4.290 -2.38     | 0 (-1.10%)   |
| the Apple Inc.             | 214 290                         | LENG                                                                                                    |                             |                                |                                                   |                                | 1114 4              | uu in               | UN AD PR        | (H           |
| AAPL                       | -2.380 (-1.10%)                 | 1725                                                                                                    | 34.787 巴酸衍脱本                |                                | 153.340億 股票收益率                                    |                                | CAS                 |                     |                 |              |
| 8 東西銀行                     | 9.770                           | 特別の豆<br>分別の入                                                                                                    | -(USD) 市道主<br>- 設定項目        |                                | 55.285 110((年速率)<br>-1120) (統治項                   | 12 859 451 8                   | IN STREET, SALAR AN |                     |                 | 100.00       |
| 00023                      | -0.030 (-0.31%)                 | 11世紀の人 - 東陸州道<br>平61間<br>行覧<br>1502                                                                                                    |                             |                                |                                                   | 050712.2024-05-1               |                     |                     |                 |              |
| 一般の開設                      | 0.026                           | Bite         30.12         30.12         20.00         70.00           Bite         30.12         20.00         70.00         70.00           Bite         30.12         20.00         70.00         70.00           Bite         30.00         70.00         70.00         70.00           Bite         30.00         20.00         70.00         70.00           Bite         20.00         20.00         20.00         70.00           Bite         20.00         20.00         20.00         20.00           Bite         20.00         20.00         20.00         20.00                                                                                                    |                             |                                |                                                   | 和入業                            | 213.5300 21         | 4.8300              |                 |              |
|                            |                                 | 設定                                                                                                    |                             |                                |                                                   |                                |                     | -                   | BING RITO       | 100 TW 1 700 |
| O HINKA                    |                                 |                                                                                                    |                             |                                |                                                   |                                |                     | 2-01-01-0           |                 |              |
|                            | 1239470                         | 反還行免責聲明                                                                                                    |                             | >                              |                                                   |                                | 市場最新成交              |                     |                 |              |
|                            |                                 |                                                                                                    |                             |                                |                                                   |                                | 35M                 | 見入資出                | 成交量             | (8)          |
| 0.000                      | 私還改領                            | <b>张</b> 明                                                                                                    |                             |                                |                                                   |                                |                     |                     |                 |              |
| D states                   |                                 |                                                                                                    |                             | 140企業的現代は利用日本<br>生産時に用いたの場合におけ | 自会,融票的Fhone销售额占适了公司销售额的。<br>5、融集不能努力增加的使用投资,如此实验所 | 大部分分開,而被帶的其他應<br>例後,打開會將和習得用實。 |                     | 140                 |                 |              |
| O 1+3184                   | 包人資料                            | 改集 (音戶) 聲明                                                                                                    |                             | P3107817402848040              | 5片,藏岸的路督隐略但於一半直接來自然能注。                            | 大部分開始開展直接的作弊                   |                     | and and a second    |                 |              |
|                            |                                 |                                                                                                    |                             |                                |                                                   |                                | The summaries       |                     |                 |              |
| O RFBR                     | 常見切話                            | (東亞投資通及東亞現上協行)                                                                                                    | 2,煤買賣平台)                    | >:                             |                                                   |                                | NOTING ALL          |                     |                 | MERCHANTS    |
| <b>回</b> 重要資訊              | 0.00                            |                                                                                                    |                             |                                | /相限(总汇 @                                          |                                |                     |                     |                 |              |
| -                          | 999127                          |                                                                                                    |                             |                                |                                                   |                                |                     |                     |                 |              |
|                            | ###0.#                          |                                                                                                    |                             |                                |                                                   |                                |                     |                     |                 |              |
|                            | - House                         | and the factor of the second second s | Adventory of a standard and |                                |                                                   |                                |                     |                     |                 |              |
| -                          | 《中研使                            | 用意差產及來是進北向交易服務                                                                                                    | 0                           | 5                              |                                                   |                                |                     |                     |                 |              |
|                            |                                 |                                                                                                    |                             |                                |                                                   |                                |                     |                     |                 |              |
|                            | CV-8BE                          | N (個人))及《市場動動業研究                                                                                                    | 我临时)                        |                                |                                                   |                                |                     | AND DOUGLE STORE    |                 |              |
|                            | 銀行な費                            | (8841922)                                                                                                    |                             | >                              |                                                   |                                |                     | 14                  | 戴田              | ŧ            |
| 8                          |                                 |                                                                                                    |                             |                                |                                                   |                                | A WHIGHASTOO        | KS condition and an | HORN H          |              |
| International Adverse      | m-a-m                           | THE REPORT                                                                                                    |                             |                                |                                                   |                                |                     |                     | Canada and Area |              |

#### ・按左下角的「設定」圖示

 你可以在「設定」按你的個人喜好 進行「到價提示」及「升跌選色」等 設定

# 東亞網上銀行股票買賣平台 – 12.重要資訊

| (Cont 2 and - google chone                                                                                                    |                                                                    |                              |                                              |                                                                                     |                                                                                                    |                   |                                                                                                    |              |              |
|----------------------------------------------------------------------------------------------------|--------------------------------------------------------------------|------------------------------|----------------------------------------------|-------------------------------------------------------------------------------------|----------------------------------------------------------------------------------------------------|-------------------|----------------------------------------------------------------------------------------------------|--------------|--------------|
| hkbea-cyberbanking.com/ibk/inv                                                                                                    | vestment/sso/stock/ssoPc                                           | ortal                        |                                              |                                                                                     |                                                                                                    |                   |                                                                                                    |              |              |
| BEA東亞銀行                                                                                                    |                                                                    |                              |                                              |                                                                                     |                                                                                                    |                   |                                                                                                    | 101          | 课节编上级行       |
|                                                                                                    |                                                                    |                              |                                              |                                                                                     |                                                                                                    | Q RESERVED        |                                                                                                    |              | Indiate 🗍    |
| 《 系统公告/保安提示 - 提防者联回》                                                                                                    | 民及電影                                                               |                              |                                              |                                                                                     |                                                                                                    |                   |                                                                                                    |              | 6            |
| C 260 000                                                                                                    | 1法罪纪续                                                              | 医液 医介 财務                     |                                              |                                                                                     | 0                                                                                                    | AAPL              | 214                                                                                                    | .290 -2 380  | (-1.10%)     |
| E Apple Inc.                                                                                                    | 214 290                                                            | 1846                         |                                              |                                                                                     |                                                                                                    | 1114 C.           |                                                                                                    | UL 45 PRO    | e seven      |
| C AAPL                                                                                                    | -2.380 (-1.10%)                                                    | 市聖堂                          | 34.787 日駿行股本                                 | 153.340億 股票收益率                                                                      |                                                                                                    | CAS               |                                                                                                    |              |              |
| 東亞銀行                                                                                                    | 9.770                                                              | 特徴の証                         | -(USD) 市道車<br>- 設定資源                         | 55.205 替(7)年诺卓)<br>-(130) (4年9日                                                     | 12 859 4118                                                                                                    | In SET STOL OF A  |                                                                                                    |              | 100.00       |
| 00023                                                                                                    | -0.030 (-0.31%)                                                    | 净利润                          |                                              |                                                                                     |                                                                                                    | 0507FD-2024-05-10 |                                                                                                    |              | 050.02       |
| <b>资:交援</b> 部                                                                                                    | 0.026                                                              | 行業                           |                                              |                                                                                     |                                                                                                    | 與入讀               | 213.5300 214                                                                                                    | 18360        |              |
| and the second second s | di ci di fatto di ci                                               | 設定                           |                                              |                                                                                     |                                                                                                    |                   | 100.0 (-1) (-1)                                                                                                    | NINO REALINE |              |
| O GINIA                                                                                                    |                                                                    | a de sera                    |                                              |                                                                                     |                                                                                                    |                   | There are a second second seco | ROROTOHO+IDH | Chooke Crase |
| O model                                                                                                    | 1875/4703                                                          | 反描行免責聲明                      | >                                            |                                                                                     |                                                                                                    | 市場最新成交            |                                                                                                    |              |              |
| O Ballanes                                                                                                    |                                                                    |                              |                                              |                                                                                     |                                                                                                    | 34M               | 夏入病出                                                                                                    | 成交量          |              |
| 0.000                                                                                                    | 松康改研                                                               | <b>E</b> 41                  | >                                            |                                                                                     |                                                                                                    |                   |                                                                                                    |              |              |
| O stieses                                                                                                    |                                                                    |                              |                                              | 140上第20時日40年6月1日、建築20Fhone時間には了公司時間約1大部分58<br>生化時代的休心進行和計劃、建築不能除力增加的6時代授業、加加業務所成、訂附 | 1、市場等的其他產<br>有有和可強用實。                                                                                                    |                   | 140                                                                                                    |              |              |
| O 1+1181                                                                                                    | 5月11月1日                                                            | 大黒 (音戶) 勝切                   | >                                            | 6分包用金作制造用量的400片。确果的质量则能但约一半直接平口质量等。大部分型                                             | 19月1日在19月1日<br>19月1日日<br>19月1日<br>19月1日<br>19月1日<br>19月11日<br>19月11日<br>19月111<br>11月111<br>11月1111<br>11月1111<br>11月1111<br>11月1111<br>11月1111<br>11月1111<br>11月1111<br>11月1111<br>11月1111<br>11月1111<br>11月1111<br>11月1111<br>11月1111<br>11月1111<br>11月1111<br>111111 |                   | P-D-D-M                                                                                                    |              |              |
| 0                                                                                                    |                                                                    |                              |                                              |                                                                                     |                                                                                                    | The summaries     | 2.04.04                                                                                                    |              | -            |
| O REMA                                                                                                    | 常見切話                                                               | (東亞投資通及東亞級上銀行版               | (菜買賣平台) >                                    |                                                                                     |                                                                                                    | Morth New York    |                                                                                                    |              | Managements  |
| O BERR                                                                                                    |                                                                    |                              |                                              | 1年18月6日1日                                                                           |                                                                                                    |                   |                                                                                                    |              |              |
|                                                                                                    | SEACE 7                                                            |                              | 3                                            |                                                                                     |                                                                                                    |                   |                                                                                                    |              |              |
|                                                                                                    | #1010.000                                                          |                              |                                              |                                                                                     |                                                                                                    |                   |                                                                                                    |              |              |
|                                                                                                    | Benetic Jer                                                        | and the second second second | TRADEOR IN LATRICIA III /                    |                                                                                     |                                                                                                    |                   |                                                                                                    |              |              |
| •                                                                                                    | (中語)(25                                                            | 用意来通过完全是通过大文思想和              | ,                                            |                                                                                     |                                                                                                    |                   |                                                                                                    |              |              |
|                                                                                                    |                                                                    |                              |                                              |                                                                                     |                                                                                                    |                   |                                                                                                    |              |              |
|                                                                                                    | CVV-88E7                                                           | N(個人))及《市場範續關于語              | Pitisan >                                    |                                                                                     |                                                                                                    |                   | REAL FROM BOARD                                                                                                    |              |              |
|                                                                                                    | (1)<br>(1)<br>(1)<br>(1)<br>(1)<br>(1)<br>(1)<br>(1)<br>(1)<br>(1) | (創成)世紀)                      | >                                            |                                                                                     |                                                                                                    | R                 | X I                                                                                                    | 黄出           |              |
| 6                                                                                                    |                                                                    |                              |                                              |                                                                                     |                                                                                                    |                   | S condition of the state of the state                                                                                                    | ROOM         |              |
| Avera a same of including of the of Para                                                                                                    | 15.04.53                                                           | A DID MER DE THE THE PARTY   | 66 76/040 4590 (010) (010) (010) (010) (010) | 12                                                                                  |                                                                                                    |                   | ⇒ 試験 番                                                                                                    | 考時間 2024年05  | 月20 15 28 2  |

● BEA東亞銀行

 你可於「重要資訊」查閱條款及細 則、常見問題、保安提示及銀行 收費等重要資訊。